## GEB7 电子投标工具用户操作手册

## 目录

| —, | 产品简介               | .2 |
|----|--------------------|----|
|    | 1.1 产品概述           | .2 |
|    | 1.2 用户角色           | .3 |
|    | 1.3 产品操作流程图        | .3 |
| Ξ、 | 软件安装               | .3 |
|    | 2.1 环境要求           | .3 |
|    | 2.2 软件安装步骤         | .6 |
|    | 2.2.1 投标工具安装       | .6 |
| 三、 | 电子投标书编制流程          | .9 |
|    | 3.1 电子投标书编制工具主界面介绍 | .9 |
|    | 3.2 编制投标文件流程1      | 2  |
|    | 3.2.1 新建项目1        | 2  |
|    | 3.2.2 打开工程1        | 6  |
|    | 3.2.3 编制投标文件1      | 8  |
| 四、 | 签章2                | 26 |
|    | 4.1 功能介绍2          | 26 |
|    | 4.2 签章界面介绍         | 26 |

|    | 4.3 签章操作流程   | .27 |
|----|--------------|-----|
| 五、 | 生成投标书        | .31 |
|    | 5.1 功能介绍     | .31 |
|    | 5.2 操作步骤     | .32 |
| 六、 | 查看标书         | .33 |
| 七、 | 工具使用过程中的注意事项 | .35 |

1.0.01 版本

版本所有 © 2019

# 一、产品简介

## 1.1 产品概述

《广联达电子投标书编制工具》,简称"广联达投标工具",为投标人提供了

一个制作电子投标书的平台,通过广联达电子投标书编制工具可以实现新建/打开,浏览招标书,编制投标文件中的商务标、技术标、工程量清单报价,签章, 生成电子投标书等功能。该工具保留了投标人制作投标文件的流程和习惯,使软件使用起来十分简便快捷。

1.2 用户角色

投标人

#### 1.3 产品操作流程图

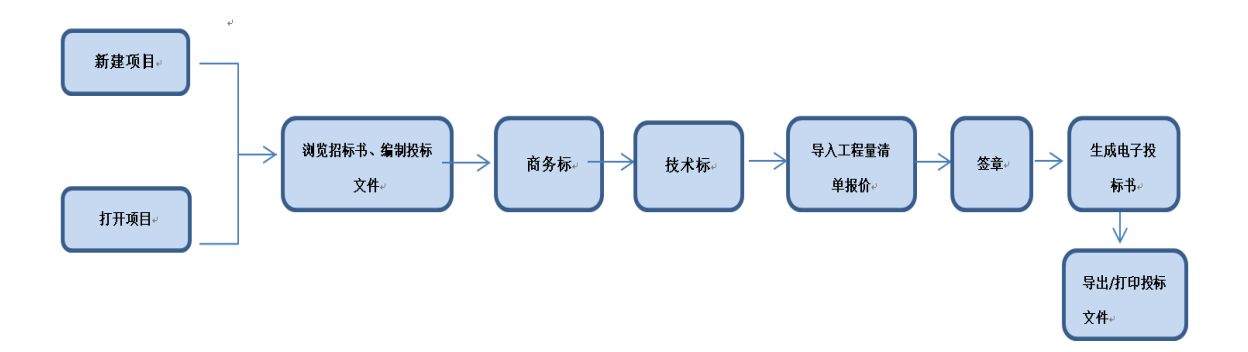

#### 二、 软件安装

#### 2.1 环境要求

**1.** 操作系统要求:

电脑系统版本可以为Windows7、Windows10。

2. 硬件要求:

CPU 双核,内存4G以上

3. 辅助软件:

1)保证 CA 证书正常运行,需要安装 CA 证书驱动程序。

2)软件启动时会进行环境检测,软件操作过程会使用office,用户可选择 office2010、2013、2016等版本; wps版本暂不支持。

4. 软件环境:.net framework 4.5.2

1) 请确保电脑已安装软件.NET Framework 4.5.2,确认方法如下(以

Windows 7系统为例):

#### 卸载或更改程序

若要卸载程序,请从列表中将其选中,然后单击"卸载"、"更改"或"修复"。

| 组织 ▼ 卸載/更改                                                                                                    |                        |           |          |                |  |
|----------------------------------------------------------------------------------------------------|------------------------|-----------|----------|----------------|--|
| 名称                                                                                                    | 发布者                    | 安装时间      | 大小       | 版本             |  |
| 🔤 JetBrains WebStorm 2016.1.2                                                                                                    | JetBrains s.r.o.       | 2016/7/23 |          | 145.971.23     |  |
| 🐥 Juniper Networks Network Connect 7.4.0                                                                                                    | Juniper Networks       | 2016/9/24 |          | 7.4.0.30667    |  |
| 💷 Juniper Networks, Inc. Setup Client 64-bit Activex Contr                                                                                                    | Juniper Networks, Inc. | 2016/9/24 |          | 2.1.1.1        |  |
| 💷 Juniper Networks, Inc. Setup Client Activex Control                                                                                                    | Juniper Networks, Inc. | 2016/9/24 |          | 2.1.1.1        |  |
| WcAfee Agent                                                                                                    | McAfee, Inc.           | 2017/3/23 | 32.8 MB  | 5.0.4.283      |  |
| Source of the team of the team of the team of the team of the team of the team of the team of the team of the team of the team of the team of the team of the team of the team of the team of the team of the team of the team of the team of the team of the team of the team of the team of team of team of | Microsoft Corporation  | 2017/1/10 | 38.8 MB  | 4.0.30319      |  |
| Kicrosoft .NET Framework 4 Extended                                                                                                    | Microsoft Corporation  | 2017/1/10 | 51.9 MB  | 4.0.30319      |  |
| 🔡 Microsoft Office Professional Plus 2010                                                                                                    | Microsoft Corporation  | 2016/9/28 |          | 14.0.6029.1000 |  |
| 💷 Microsoft Visual C++ 2005 Redistributable                                                                                                    | Microsoft Corporation  | 2016/9/26 | 300 KB   | 8.0.61001      |  |
| 💷 Microsoft Visual C++ 2005 Redistributable (x64)                                                                                                    | Microsoft Corporation  | 2017/3/16 | 552 KB   | 8.0.61186      |  |
| ■ Microsoft Visual C++ 2008 Redistributable - x64 9.0.30                                                                                                    | Microsoft Corporation  | 2017/1/9  | 780 KB   | 9.0.30729.4148 |  |
| ■ Microsoft Visual C++ 2008 Redistributable - ×86 9.0.30                                                                                                    | Microsoft Corporation  | 2017/1/9  | 588 KB   | 9.0.30729.4148 |  |
| ■ Microsoft Visual C++ 2010 x64 Redistributable - 10.0                                                                                                    | Microsoft Corporation  | 2016/7/23 | 13.8 MB  | 10.0.40219     |  |
| ■ Microsoft Visual C++ 2010 ×86 Redistributable - 10.0                                                                                                    | Microsoft Corporation  | 2016/7/23 | 11.1 MB  | 10.0.40219     |  |
| ATAK AND LOUISMED FOR ALL CONTACT.                                                                                                    | Nº 6.0 2               | 0017440   | 24.2.840 | 14.0.00005.0   |  |

## 2) 如果电脑未安装 .NET Framework 4.5.2,请先进行安装,安装方法见下

页。

.NET Framework 4.5.2安装/修复方法如下:

第一步:打开软件,进入安装界面

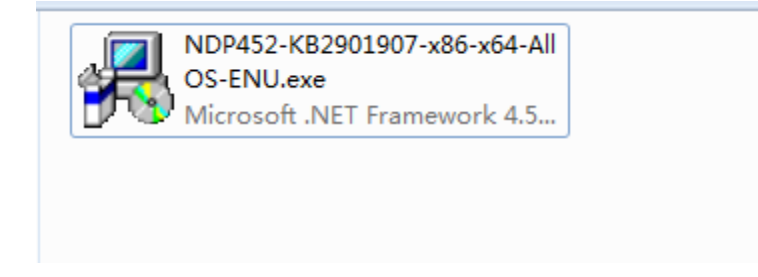

第二步:打开软件下载位置,点击程序自动安装,无需操作

| 🎭 Licrosoft .NEI Framework 4 安装程序        |                   |
|------------------------------------------|-------------------|
| <b>安装进度</b><br>正在安装 .NET Framework, 请稍候。 | Microsoft<br>.NET |
|                                          |                   |
|                                          |                   |
| 文件安全验证:                                  |                   |
|                                          |                   |
| 已成功验证所有文件。                               |                   |
|                                          |                   |
| 安装进度:                                    | 0                 |
|                                          |                   |
| 正在安装 .NET Framework 4 Client Profile     |                   |
|                                          |                   |
|                                          |                   |
|                                          |                   |
|                                          |                   |
|                                          | 取消                |

## 第三步:点击完成,安装完毕

| 🌆 Microsoft .NET Fra   | amework 4 安装程序            |        |
|------------------------|---------------------------|--------|
|                        | 安装完毕                      |        |
| Microsoft <sup>®</sup> | 已安装 .NET Framework 4.     |        |
| .NET                   |                           |        |
|                        | 在 Windows Update 上检查最新版本。 |        |
|                        |                           |        |
|                        |                           |        |
|                        |                           |        |
|                        |                           | 完成 (2) |

## 2.2.1 投标工具安装

## 1、默认安装:

双击安装应用程序,弹出安装页面,如图:

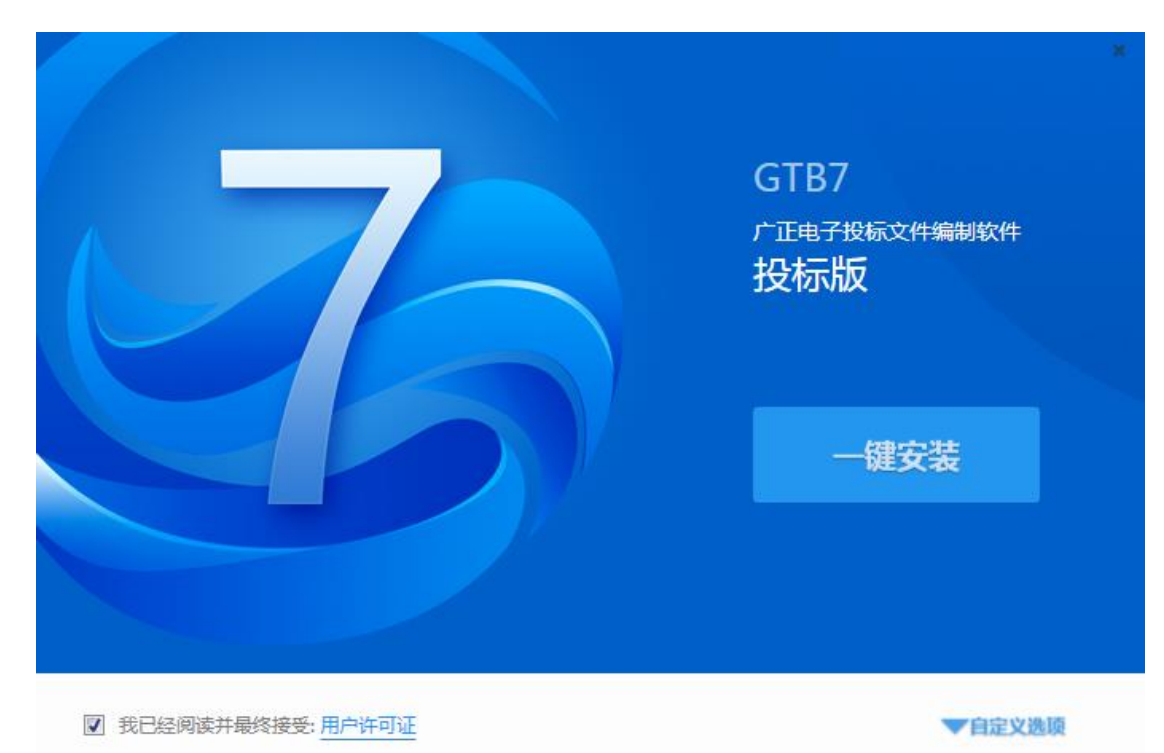

1) 点击"一键安装",显示安装进度条:

|                       | GTB7 |
|-----------------------|------|
| <del>安装</del> 进度 75 % | 取消   |

2) 安装完成,工具快捷方式显示到桌面。

| 8    |
|------|
|      |
| 立即体验 |
|      |

3) 点击"立即体验"或双击可打开工具。

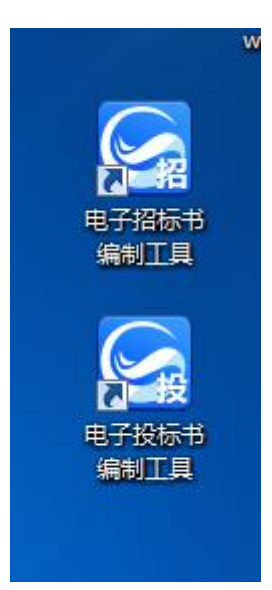

2、安装过程中默认勾选"我已经阅读并最终接受:用户许可证",如果默认 勾选取消,"立即安装"按钮便不再可用。

|         |             | *                                       |
|---------|-------------|-----------------------------------------|
|         |             | GTB7<br>テ 正 电 子 投 标 文 件 編制 軟 件<br>投 标 版 |
| □ 我已经阅读 | 并最终接受:用户许可证 |                                         |

## 3、杀毒软件影响

安装过程中若出现杀毒软件阻拦时,请点击允许程序的所有操作,避免辅助功能安装不齐全,工具部分功能无法正常使用:

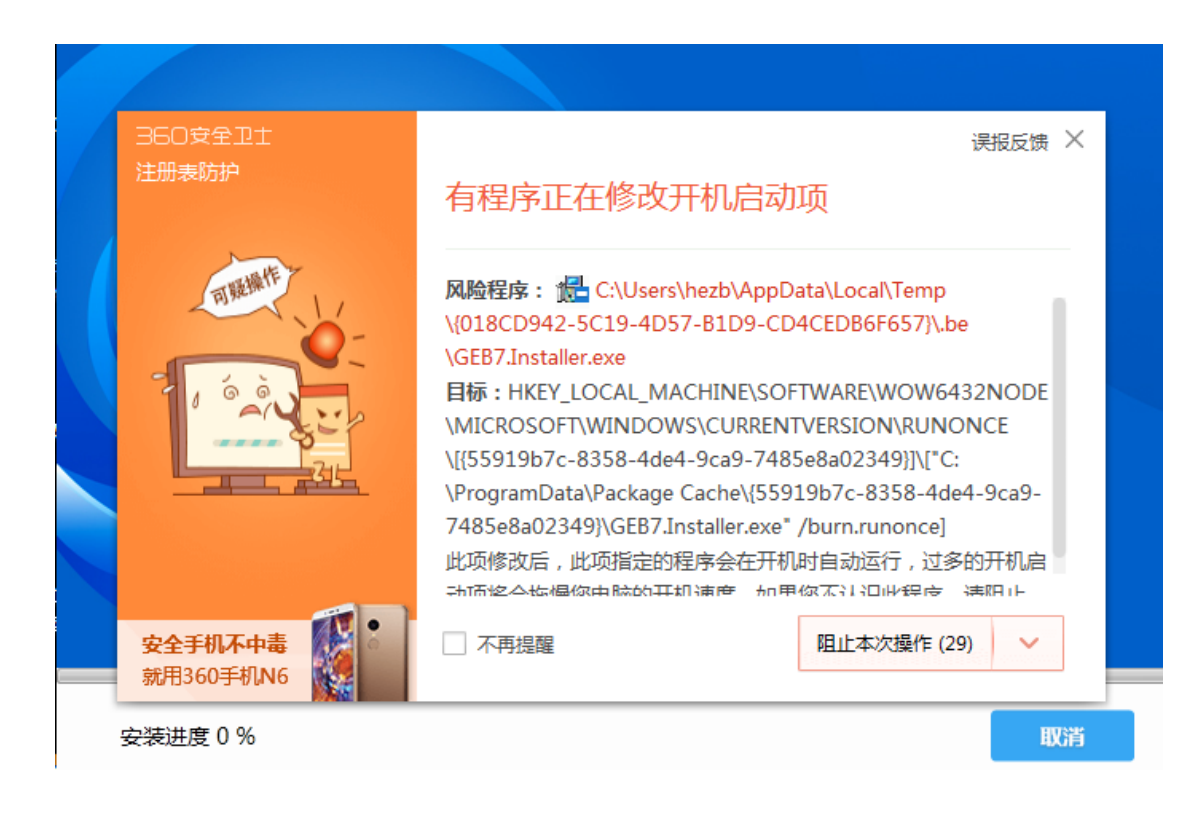

## 三、电子投标书编制流程

## 3.1 电子投标书编制工具主界面介绍

- 1) 打开工具页面介绍:
- 页面分两部分,左侧显示新建/新建投标工程图标,实现新建项目功能。
   右侧显示打开/打开最近编辑文件图标,实现打开已建项目功能。如图:

| 广正电子招投标书编制软件 GEB 7                                                                                                    | 1       | 升级说明                               | 操作手册 | 服务热线: | 010-5610222 |
|----------------------------------------------------------------------------------------------------|---------|------------------------------------|------|-------|-------------|
|                                                                                                    |         |                                    |      |       |             |
|                                                                                                    |         |                                    |      |       |             |
|                                                                                                    |         |                                    |      |       |             |
|                                                                                                    |         |                                    |      |       |             |
|                                                                                                    | 쿾 新建    | ┣ 打开                               |      |       |             |
|                                                                                                    | *新建投标工程 | 打开最近编辑的文件:                         | _    |       |             |
| -                                                                                                    |         | ≫ C:\Users\sihy\Desktop\投标\投标.GEB7 | SIn  |       |             |
| -                                                                                                    |         |                                    | -    |       |             |
|                                                                                                    |         | 显示最近编辑的工程,可双击打开                    |      |       |             |
| Children                                                                                                    |         |                                    |      |       |             |
|                                                                                                    |         |                                    |      |       | -           |
| and the second second                                                                                                    |         |                                    |      |       | -           |
| Concession in which the real of                                                                                                    | + 🔨     |                                    |      | +     |             |
| And in case of the local division of the local division of the loc |         | 1.11                               |      |       |             |
|                                                                                                    | 94      | - 2                                |      |       |             |
|                                                                                                    |         |                                    |      |       |             |

2)新建项目页面介绍:

页面包含选取招标文件和读取投标锁信息显示框。

招标文件:实现存在招标文件的功能

投标单位名称:实现读取投标锁信息的功能

| 电子投标书编制工具 |    |    | 升级说明 | 操作手册 服务热线: 010-56102221 - | $\times$ |
|-----------|----|----|------|---------------------------|----------|
|           |    |    |      |                           |          |
|           |    |    |      |                           |          |
|           |    |    |      |                           |          |
|           |    |    |      |                           |          |
|           |    |    |      |                           |          |
| 招标文件:     |    |    | ]    | 选取招标文件                    |          |
| 投标单位名称:   |    |    |      | 读取投标锁信息                   |          |
|           |    |    |      |                           |          |
|           |    |    |      |                           |          |
|           | 确定 | 取消 |      |                           |          |
|           |    |    |      |                           |          |
|           |    |    |      |                           |          |

3) 选择招标文件,读取投标锁信息,点击确定,可以选择路径/文件名称,弹出如下:

电子投标书编制工具 操作手册 - 🗇 🗙 招标文件: 选取招标文件 × 💽 राम - 4→ 提素 高 组织 ▼ 新建文件夹 8= - 🔟 🔞 ▶ 下载 名称 修改日期 坐刑 大小 📃 桌面 📑 sx-zb.SXZ 2018-11-1 15:50 SXZ 文件 3,825 KB )篇 库 🜉 计算机 👝 本地磁盘 (C:) 🕞 本地磁盘 (D:) 👝 本地磁盘 (E:) \_\_\_\_\_ \_\_\_\_ CD 驱动器 (F:) 文件名(N): ▼ 招标标书文件(\*.HNZ;\*.SXZ;\*.JT ▼ 打开(0) 🔻 取消

### 4)投标书编制页面介绍:

步骤:新建/打开项目

| 电子投标书编制工具 C:               | SERS\SONGLL-A\DESKTOP\高端项目\SX-TB.GTB7 |                                                                                                    | 操作手册 - | ٥ | $\times$ |
|----------------------------|---------------------------------------|----------------------------------------------------------------------------------------------------|--------|---|----------|
|                            | 253 テレンジョン 177 保存                     | 日本         日本         1         1         1         1         1         1 <th1< th=""> <th1< th=""> <th1< th=""></th1<></th1<></th1<> |        |   |          |
| <ul> <li>基本信息</li> </ul>   | 项目情况                                  |                                                                                                    |        |   | Â        |
|                            | *项目编号                                 | 项目编号                                                                                                    |        |   | L        |
| • 100-501+67019-55<br>参数设置 | *项目名称                                 | 项目名称                                                                                                    |        |   | L        |
| 资格评审                       | *标段编号                                 | 石級編号                                                                                                    |        |   | L        |
| 详细评审                       | *标段名称                                 | 标段名称                                                                                                    |        |   |          |
| 投标文件无效                     | ·条款 评标办                               | <b>法:                                    </b>                                                                                                    |        |   |          |
| <ul> <li>浏览招标书</li> </ul>  |                                       |                                                                                                    |        |   |          |
| 招标文件                       | 招标人信息                                 |                                                                                                    |        |   | L        |
| 工程量清单                      | * 招标人名称                               | 招标人名称1                                                                                                    |        |   | н.       |
| • 编制投标文件                   | • * 招标人地址                             | 招标人地址                                                                                                    |        |   |          |
| 商务标 7<br>技术标 12            | *招标人联系人                               | 招振人联系人                                                                                                    |        |   |          |
|                            | *招标人联系电话                              | 招标人联系电话                                                                                                    |        |   |          |
|                            |                                       |                                                                                                    |        |   | Ŧ        |

导航图介绍:

导航图分为基本信息、浏览评标办法、浏览招标书和编制投标文件。基本信息、浏览评标办法、浏览招标书,不可编辑;编制投标文件中商务标标题上红 色数字为对应模块中必填项校验数量值,必填项验证通过后数字减少,点击模 块标题,导航箭头停在标题处,右侧显示对应模块信息。

| 电子投标书编制工具 C:\USERS\SON       | GLL-A\DESKTOP\高脚项目\SX-TB.GTB7                                                                                                    | 操作手册 | - 0 | × |
|------------------------------|----------------------------------------------------------------------------------------------------|------|-----|---|
| <b>没标版</b><br>7.6.1002.253   | 通         通         日         日         1         1         1         1         1         1         1         1         1         1 <th1< th=""> <th1< th=""> <th1< th=""> <th1< th=""></th1<></th1<></th1<></th1<> |      |     |   |
| <ul> <li>基本信息</li> </ul>     | 項目輸況                                                                                                    |      |     | Î |
| 基本信息                         |                                                                                                    |      |     |   |
| <ul> <li>· 浏览评标办法</li> </ul> | "项目编号:项目编号                                                                                                    |      |     |   |
| 参数设置                         | "项目名称:<br>                                                                                                    |      |     | L |
| 资格评审                         | " 标段编号: 标段编号                                                                                                    |      |     | 1 |
| 详细评审                         | *标段名称: 标段名称                                                                                                    |      |     |   |
| 投标文件无效标条款                    | 评场功法: 🖲 综合评估法                                                                                                    |      |     |   |
| <ul> <li>浏览招标书</li> </ul>    |                                                                                                    |      |     |   |
| 招标文件                         | 招标人信息                                                                                                    |      |     |   |
| 工程量清单                        | * 招标人名称: 日 招标人名称1                                                                                                    |      |     |   |
| •编制投标文件 20                   | "招标人地址:                                                                                                    |      |     |   |
| 商务标 7                        | ☆ 4条 / 火 敦 恒<br>* 招标人联系人: 招标人联系人                                                                                                    |      |     |   |
|                              | 招标人联系电话: 招标人联系电话                                                                                                    |      |     |   |
|                              |                                                                                                    |      |     | ~ |

工具栏介绍:

新建:实现新建项目功能。

打开:实现打开已建项目功能。

保存:保存编制页面下信息。

另存为:当前招标项目另存到其他路径。

签章:对已编制完成投标文件盖章。

生成招标书:对编制完成的投标工程生成电子投标书文件。

查看标书:查看投标书中商务标、技术标、工程量清单报价,导出/打印投

标书。

导出工程量清单:可以导出招标文件中的工程量清单文件。

导出招标文件:可以导出完整的招标文件。

## 3.2 编制投标文件流程

### 3.2.1 新建项目

1、点击新建/新建投标工程,进入以下界面:

| 厂联达电子投标书编制工具操 |
|---------------|
|---------------|

| 电子投标书编制工具 |                   |    |    | 升级说明 | 操作手册 服务热线: 010-56102221 | . – | × |
|-----------|-------------------|----|----|------|-------------------------|-----|---|
|           |                   |    |    |      |                         |     |   |
| 招投        | 标 文 件:<br>2标单位名称: |    |    |      | 過取招标文件<br>读取投标快信息       |     |   |
|           |                   | 确定 | 取消 |      |                         |     |   |

#### 点击"选取招标文件",进入打开界面,选择所要导入的招标文件,如图 2、

| 所示:                     |                                        |                                                              |                   |   |
|-------------------------|----------------------------------------|--------------------------------------------------------------|-------------------|---|
| 电子投标书编制工具 C:\USERS\SONG | SLL-A\DESKTOP\高端项目\SX-TB.GTB7          |                                                              | 操作手册 - 🗇 🗙        | ¢ |
|                         |                                        |                                                              |                   |   |
|                         |                                        |                                                              |                   |   |
|                         | 招标文件:                                  | 2                                                            | 悉取招标文件            |   |
|                         | <ul> <li>打开</li> <li>・ 高端项目</li> </ul> | ▼ 4 /  /  /  /  /  /  /  /  /  /  /  /  /                    |                   |   |
|                         | 组织▼ 新建文件夹                              | 8== 👻                                                        |                   |   |
|                         | ☆ 收藏夹                                  | 修改日期                                                         |                   |   |
|                         | 1 1 1 1 1 1 1 1 1 1 1 1 1 1 1 1 1 1 1  | 2018-11-1 15:50 SXZ 文/⊄ 3,825 KB                             |                   |   |
|                         | <b>₩</b>                               |                                                              |                   |   |
|                         | ■ 计算机<br>□ 本地避量 (C)<br>□ 本地磁量 (D)      |                                                              |                   |   |
|                         | 文件名(N):                                | <ul> <li>✓ 招标标书文件(*.HNZ,*</li> <li>打开(<u>0</u>) ▼</li> </ul> | *.SXZ;*JT ~<br>取消 |   |

当选择的招标文件中规定接受联合体投标时,页面会关联显示"是否联合体

投标"选项,如图所示:

|           | 广联达电子投标书编制工具操作手册                                 | 14 / 36    |
|-----------|--------------------------------------------------|------------|
| 电子投标书编制工具 | C:\USERS\SONGLL-A\DESKTOP\高調项目\SX-TB.GTB7        | 操作手册 - 日 X |
|           |                                                  |            |
|           | 招标文件: C\\Users\songll-a\Desktop\演蹦项目\sx-zb.SXZ 置 | 取招标文件      |
|           | 投标单位名称:                                          | 取投标项信息     |
|           | 是否联合体投标: • 是 〇 否                                 |            |
|           | <b>縮定</b> - 取消                                   |            |
|           |                                                  |            |

## 3、 点击"读取投标锁信息",显示插入的投标锁的单位名称,如图所示:

| 电子投标书编制工具 | C:\USERS\SONGLL-A\DESKTOP\高端项目\SX-TB.GTB7            | 操作手册 | - | D | $\times$ |
|-----------|------------------------------------------------------|------|---|---|----------|
|           |                                                      |      |   |   |          |
|           |                                                      |      |   |   |          |
|           |                                                      |      |   |   |          |
|           |                                                      |      |   |   |          |
|           |                                                      |      |   |   |          |
|           | 招标义件: C\Users\songli-a\Desktop\篇撰项目\sx-zb.SXZ 置数据版文件 |      |   |   |          |
|           | 投标单位名称: 投标人4 读取设备网络单                                 |      |   |   |          |
|           | 是否联合体投标: ● 是 ○ 否                                     |      |   |   |          |
|           | 确定取消                                                 |      |   |   |          |
|           |                                                      |      |   |   |          |
|           |                                                      |      |   |   |          |
|           |                                                      |      |   |   |          |
|           |                                                      |      |   |   |          |

4、 点击"确定",进入"另存为"界面,选择投标工程要保存的路径,如图 所示:

| 电子投标书编制工具 | C?\USERS\SONGLL-A\DESKTOP\南脚项目\SX-TB.GTB7                                                                                                    | 操作手册 - 🗇 🗙 |
|-----------|----------------------------------------------------------------------------------------------------|------------|
|           |                                                                                                    |            |
|           | 招标文件: C:\Users\songll-a\Desktop\意跳项目\sx-zb.SXZ 通频编集文件                                                                                                    |            |
|           | ○ 月存方 ○ → 高純項目 ◆ 4 度素 高純項目                                                                                                    |            |
|           | 组织▼ 新建文件夹 胆▼ 😧                                                                                                    |            |
|           | 文 依意夫     名称     停放日期     类型     大小       1     最近访问的位置                                                                                                    < |            |
|           | ○ 本<br>(● 注意引<br>→ 本<br>(○ 本<br>(○ 本<br>))                                                                                                    |            |
|           | 文件名(N):                                                                                                    |            |
|           | <ul> <li>● 除藏文件夹</li> <li>(保存(5))</li> <li>取消</li> </ul>                                                                                                    |            |

- 5、 在"文件名"中输入所要填写的投标工程名称,点击"保存",进入以下
  - 界面:

| 电子投标书编制工具 C:\USERS\SONGL                             | 11-A\DESKTOP\高旗项目\SX-TB.GTB7 | 操作手册 | - 6 | ×   |
|------------------------------------------------------|------------------------------|------|-----|-----|
| <ul> <li>基本信息</li> </ul>                             | 项目情况                         |      |     | Î   |
| <b>基本信息</b><br>· · · · · · · · · · · · · · · · · · · | *项目编号: 项目编号                  |      |     |     |
| 参数设置                                                 | *项目荟称: 项目荟称                  |      |     |     |
| 资格评审                                                 | * 标段编号: 标段编号                 |      |     |     |
| 详细评审                                                 | *标段名称: 标段名称                  |      |     |     |
| 投标文件无效标条款                                            | 评硕办法: 💿 综合评估法                |      |     |     |
| <ul> <li>浏览招标书</li> </ul>                            |                              |      |     | - 1 |
| 招标文件                                                 | 招扬人信息                        |      |     |     |
| 工程量清单                                                | *招标人名称: 招标人名称1               |      |     |     |
| • 编制投标文件 20                                          | *招际人地址: 招际人地址                |      |     |     |
| 商务标 🔽                                                | A 2714                       |      |     |     |
| 技术标 12                                               | * 泊枥入联系人: Janoo weller 、     |      |     |     |
|                                                      | *招标人联系电话: 招标人联系电话            |      |     |     |
|                                                      |                              |      |     | ~   |

6、 新建后,点击"取消"按钮,返回新建、打开界面,如图:

| 电子投标书编制工具      |               |                                             | 操作手册 - 🗗 🗙 |
|----------------|---------------|---------------------------------------------|------------|
|                |               |                                             |            |
|                | ♣ 新建          | ☞打开                                         |            |
|                | *新建投标工程       | 打开最近编辑的文件:                                  |            |
|                |               | 》 C:\Users\songll-a\Desktop\高端项目\sx-tb.GTB7 |            |
| and the second |               |                                             | a da sta   |
|                |               |                                             | -          |
|                | . • <b>•</b>  | + +                                         |            |
|                | in the second |                                             |            |
|                |               |                                             |            |

## 3.2.2 打开工程

## 1、

## 1) 双击打开投标工具进入新建、打开界面,如图:

| 电子投标书编制工具                                                                                                    |     | 操作手册 | ٥ | × |
|----------------------------------------------------------------------------------------------------|-----|------|---|---|
|                                                                                                    |     |      |   |   |
|                                                                                                    |     |      |   |   |
|                                                                                                    |     |      |   |   |
| а айтаа айтаа айтаа айтаа айтаа айтаа айтаа айтаа айтаа айтаа айтаа айтаа айтаа айтаа айтаа айтаа айтаа айтаа а | ┣打开 |      |   |   |

2) 点击打开,选择投标文件所在位置,也可在工程文件保存路径下直接双击工程打开,如图所示:

| 电子投标书编制工具 |                                                                              |                                              | 操作手册 - O × |
|-----------|------------------------------------------------------------------------------|----------------------------------------------|------------|
|           |                                                                              |                                              |            |
|           | 7章 計建<br>*新建投与工程<br>② 打开<br>○ 第一<br>○ 第一<br>● 第一<br>● 第一<br>● 第一<br>● 第一     | ■ 打井<br>打开最近编编的文件:                           |            |
|           | 組织 新建文件夫 ※ 依徽夫 ※ 低均時的位置 ※ 低均時的位置 ※ 下 ※ 「「「十算り」 ※ 本地通信(C) ※ 本地通信(C) ※ 本地通信(C) | 日本 日本 日本 日本 日本 日本 日本 日本 日本 日本 日本 日本 日本 日     |            |
|           | 文件名(10):                                                                     | ◆ GEB7工程 (*.GTB7)      ▼     打开(O) ▼      取満 |            |

## 3) 选择文件后,点击打开按钮,进入以下界面:

| 电子投标书编制工具 C:\USERS\SONGLL-A\DESKTOP\高端项目\SX-TB.GTB7                                                                                                    |                                                                                                    | 操作手册 - 🗗                     | $\times$ |
|----------------------------------------------------------------------------------------------------|----------------------------------------------------------------------------------------------------|------------------------------|----------|
| 投标版<br>7.6.1002.253     ア.6.1002.253     「計理     」     「計理     」     「     」     「     」     「     」     「     」     「     」     」     「     」     」     「     」     」     」     「     」     」     」     」     」     」     」     」     」     」     二     二 | 予約         全         目前         100         100         100         100         100         100         100         100         100         100         100         100         100         100         100         100         100         100         100         100         100         100         100         100         100         100         100         100         100         100         100         100         100         100         100         100         100         100         100         100         100         100         100         100         100         100         100         100         100         100         100         100         100         100         100         100         100         100         100         100         100         100         100         100         100         100         100         100         100         100         100         100         100         100         100         100         100         100         100         100         100         100         100         100         100         100         100         100         100         100         100         100         100         100 |                              |          |
| <ul> <li>基本信息</li> <li>項目情況</li> </ul>                                                                                                    |                                                                                                    |                              | Â        |
| 基本信息 *项目编号:                                                                                                    | 项目编号                                                                                                    |                              |          |
| • 浏览评标办法                                                                                                    |                                                                                                    |                              |          |
| *项目名称: 参数设置                                                                                                    | 项目名称                                                                                                    |                              |          |
| 资格评审 *标段编号:                                                                                                    | 板段编号                                                                                                    |                              |          |
| 详细评审 *标段名称:                                                                                                    | 标段名称                                                                                                    |                              |          |
| 投标文件无效标条款 评标办法                                                                                                    | <ul> <li>■ 综合评估法</li> </ul>                                                                                                    |                              |          |
| <ul> <li>浏览招标书</li> </ul>                                                                                                    |                                                                                                    |                              | - 11     |
| 招标文件                                                                                                    |                                                                                                    |                              |          |
| 工程量清单 *招标人名称:                                                                                                    | 招标人名称1                                                                                                    |                              |          |
| <ul> <li>編制投标文件 20</li> <li>*招标人地址:</li> </ul>                                                                                                    | 招标人地址                                                                                                    |                              |          |
| 商务标 7                                                                                                    |                                                                                                    |                              |          |
| * 招标人联系人:                                                                                                    |                                                                                                    |                              |          |
| *招标人联系电话:                                                                                                    | 招标人联系电话                                                                                                    |                              |          |
|                                                                                                    |                                                                                                    |                              | -        |
|                                                                                                    |                                                                                                    | <b>5 •</b> •, (2) <b>• m</b> | ***      |

## 2、

## 1) 双击打开最近编辑的文件, 如图所示:

| 电子投标书编制工具                                                                                                    |                                             | 操作手册 | - | ٥ | × |
|----------------------------------------------------------------------------------------------------|---------------------------------------------|------|---|---|---|
|                                                                                                    |                                             |      |   |   |   |
|                                                                                                    |                                             |      |   |   |   |
| the second second second second second second second second second second second second second second second se |                                             |      |   |   |   |
| 為 新建                                                                                                    | <b>唐</b> 打开                                 |      |   |   |   |
| "新建投标工程                                                                                                    | 打开最近编辑的文件:                                  |      |   |   |   |
| the second second second second second second second second second second second second second second second se | 》 C:\Users\songll-a\Desktop\高端项目\sx-tb.GTB7 |      |   |   |   |
|                                                                                                    |                                             |      |   |   |   |

# 2)进入以下界面:

| 电子投标书编制工具 C:\USERS\SONG                                | GLL-A\DESKTOP\高鼬项目\SX-TB.GTB7 | 操作手册 - 🗇 🗙 |
|--------------------------------------------------------|-------------------------------|------------|
| 投标版     7.6.1002.253     7.6.1002.253     7.6.1002.253 |                               |            |
| ・ 基本信息                                                 | 項目輸況                          | Â          |
| 基本信息                                                   | *项目编号: 项目编号                   |            |
| <ul> <li>浏览评标办法</li> <li>参数设置</li> </ul>               | "項目名称: 项目名称                   |            |
| 资格评审                                                   | * 杨段编号: 杨段编号                  |            |
| 详细评审                                                   | * 杨段名称: 杨段名称                  |            |
| 投标文件无效标条款                                              | 评标办法: 💿 综合评估法                 |            |
| <ul> <li>浏览招标书</li> </ul>                              | (7)= 1.760                    |            |
| 招标文件                                                   |                               |            |
| 工程量清单                                                  | *招标人名称: 招标人名称1                |            |
| • 编制投标文件 🛛 🕺                                           | "招标人地址: 招标人地址                 |            |
| 商务标 7                                                  | * 招标人联系人 · 招标人联系人             |            |
| 技术标 12                                                 |                               |            |
|                                                        | ◎ 挡板人联系电话: Intorvationelia    |            |
|                                                        |                               |            |

#### 3.2.3 编制投标文件

#### 3.2.4.1 商务标

点击"商务标",默认显示"目录"界面,导航树中的商务标标题处显示必填项 检查数字标识,如图所示:

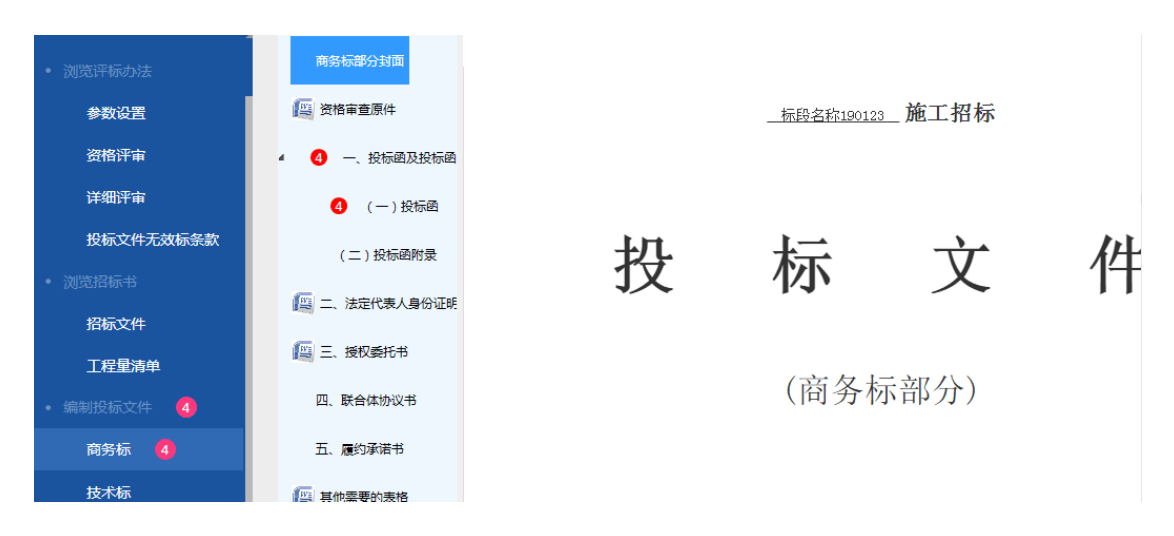

投标函及投标函附录、联合体协议书、履约承诺书这三个章节内容为默认范本, 挖空处可编辑,挖空框显示红色为必填输入框,有必填校验,投标报价是读取投 标清单中报价金额,如图:

| • 浏览评标办法     | 商务标部分封面                             |                                                           |
|--------------|-------------------------------------|-----------------------------------------------------------|
| 参数设置         | 资格审查原件                              | (一)投标图                                                    |
| 资格评审         | <ul> <li>4 4 — 投标函及投标函附表</li> </ul> | 致: <u>招标人名称</u> (招标人名称)                                   |
| 详细评审         |                                     | 1. 根据 <u>标段名称190123</u> (标段名称)施工招标文件,经实地踏勘现场和认真仔细的研究招标文件后 |
| 仍行立所于动行名物    | 4 (一)投标函                            | 我方愿以(大写)人民币 <u>()</u> ()                                  |
|              | (二)投标函附录                            | 写)人民币                                                     |
| • 浏览招标书      | 麚 二、法定代表人身份证明                       |                                                           |
| 招标文件         | [2] 三、授权委托书                         |                                                           |
| 工程量清单        |                                     | 回到定头随和元成承包上程,惨补上程甲的任何缺陷,上程质重达到                            |
| • 编制投标文件 🛛 🤷 | 四、联合体协议书                            | 理为。                                                       |
| 商务标   🐴      | 五、履约承诺书                             | 请输入项目经理性名或从发展平台获取<br>2. 我方承诺在投标有效期内不修改、撤销投标文件。            |
| 技术标          | 医 其他需要的表格                           | 3.随同本投标函提交投标保证金一份,金额为人民币(大写)(半元)。                         |
| 工程量清单报价      |                                     | 4. 如我方中标:                                                 |

资格审查原件、法定代表人身份证明、授权委托书、其他需要的表格这四个章节 内容不可编辑,支持导入、导出功能,支持导入 PDF,Word 格式文件,如图:

| 电子投标书编制工具 C:\USERS\SON                                                         | GLL-A\DESKTOP\高腆项目\SX-TB.GTB7                | 2         第         第         第         第         第         第         第         第         第         第         第         第         第         第         第         第         第         第         第         1         1         1         1         1         1         1         1         1         1         1         1         1         1         1         1         1         1         1         1         1         1         1         1         1         1         1         1         1         1         1         1         1         1         1         1         1         1         1         1         1         1         1         1         1         1         1         1         1         1         1         1         1         1         1         1         1         1         1         1         1         1         1         1         1         1         1         1         1         1         1         1         1         1         1         1         1         1         1         1         1         1         1 <th1< th=""> <th1< th=""> <th1< th=""> <th1< th=""></th1<></th1<></th1<></th1<>                                                                                                    | 操作手册 - 🗗 🗙                                                    |
|--------------------------------------------------------------------------------|----------------------------------------------|----------------------------------------------------------------------------------------------------|---------------------------------------------------------------|
| <ul> <li>基本信息</li> <li>基本信息</li> <li>・ 浏览评标办法</li> <li>参数设置</li> </ul>         | 商务标部分封置<br>(型) 资格审查原件<br>4                   |                                                                                                    |                                                               |
| 資格评审                                                                           | <ul> <li>(一)投标函</li> <li>(二)投标函附录</li> </ul> | 2 17/1<br>② ○ ▼ ■ 点面 )<br>组织 ▼ 新建文件夹                                                                                                    | <ul> <li>・ 49 投表点面</li></ul>                                  |
| 投标文件无效标条款                                                                      | 二、法定代表人身份证明                                  | ▲ 文慶夫<br>1 最近的時的位置<br>■ 下義                                                                                                    | 3)                                                            |
| 招标文件                                                                           | [2] 三、授权委托书 四、联合体协议书                         | ■ дад         Image: Constraint of the state of the state of t | E                                                             |
| <u>上程更清</u> 单 <ul> <li>・ 编制投标文件</li> <li>20</li> <li>商客転</li> <li>7</li> </ul> | 五、履约承诺书                                      | ▲ ● 计算机                                                                                                    |                                                               |
| 技术标 12 、                                                                       | ()                                           | 文件名(N):                                                                                                    | garag   田子校転  <br>● 莎本文件(*.doc;*.doc;*.pdf;*. ●<br>打开(O) ● 取満 |

2) 导出:点击"导出范本",进入"另存为"界面,默认路径为桌面,文件名" 默认显示导出的范本章节:

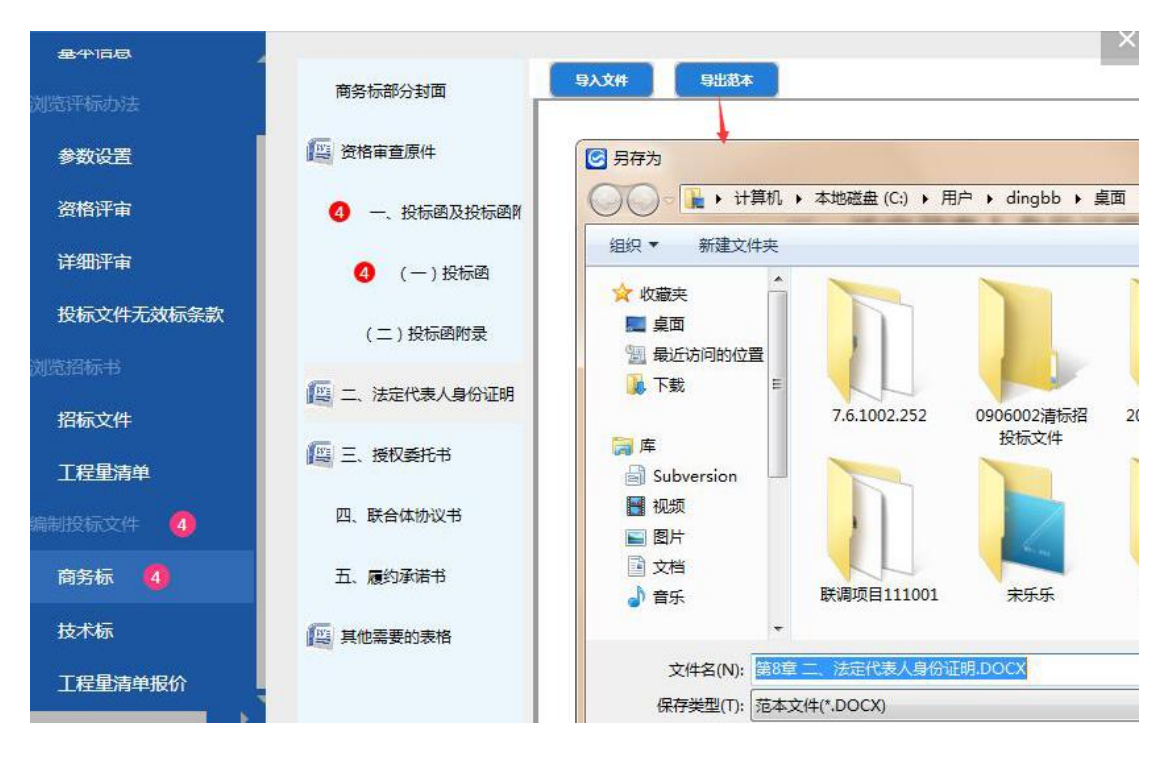

点击"保存",提示"文件导出成功",如图:

| 电子投标书编制工具 C:\USERS\SON | GLL-A\DESKTOP\高端项目\SX-TB.GTB7           |                                                                                                    |                                                           | 操作手册        | - 0 | $\times$ |
|------------------------|-----------------------------------------|----------------------------------------------------------------------------------------------------|-----------------------------------------------------------|-------------|-----|----------|
| 投标版     7.6.1002.253   | 5 / □ □ □ □ □ □ □ □ □ □ □ □ □ □ □ □ □ □ | 身存为         全章         生成投标书         ●         ●         ●         ●         ●         ●         ●         ●         ●         ●         ●         ●         ●         ●         ●         ●         ●         ●         ●         ●         ●         ●         ●         ●         ●         ●         ●         ●         ●         ●         ●         ●         ●         ●         ●         ●         ●         ●         ●         ●         ●         ●         ●         ●         ●         ●         ●         ●         ●         ●         ●         ●         ●         ●         ●         ●         ●         ●         ●         ●         ●         ●         ●         ●         ●         ●         ●         ●         ●         ●         ●         ●         ●         ●         ●         ●         ●         ●         ●         ●         ●         ●         ●         ●         ●         ●         ●         ●         ●         ●         ●         ●         ●         ●         ●         ●         ●         ●         ●         ●         ●         ●         ● | <ul> <li>         ・・・・・・・・・・・・・・・・・・・・・・・・・・・・・</li></ul> | €<br>获取项目经理 |     |          |
| • 基本信息                 | 商务标部分封面                                 | <b>与入文件</b>                                                                                                    |                                                           |             |     |          |
| 基本信息                   | 资格审查原件                                  |                                                                                                    |                                                           |             |     |          |
| • 浏览评标办法               | 4 7 — 投标项及投标函数量                         |                                                                                                    |                                                           |             |     |          |
| 参数设置                   |                                         | _                                                                                                    | 冰卢华丰                                                      | 上点小江田台      |     |          |
| 资格评审                   | ⑦ (−)投标图                                |                                                                                                    |                                                           | 人身份证明节      |     |          |
| 详细评审                   | (二)投标函附录                                |                                                                                                    |                                                           |             |     |          |
| 投标文件无效标条款              | 🕮 二、法定代表人身份证明                           | 保存成功!                                                                                                    |                                                           |             |     |          |
| • 浏览招标书                | 😰 三、授权委托书                               |                                                                                                    |                                                           |             |     |          |
| 招标文件                   | 四、联合体协议书                                |                                                                                                    | 确定                                                        |             |     |          |
| 工程量清单                  |                                         |                                                                                                    |                                                           | 月日          |     |          |
| • 编制投标文件 🛛 🕺           | 五、履约承诺书                                 | 经营期限:                                                                                                    |                                                           |             |     |          |
| 商务标 🚺                  | 其他需要的表格                                 | 姓名:                                                                                                    | 性别:                                                       | 年龄:         |     |          |
| 技术标 12                 |                                         | 职务:                                                                                                    | 系                                                         | (申请人名称)的法定  |     |          |
| ▲ →                    |                                         | 代表人。                                                                                                    |                                                           |             |     |          |
|                        | 4 <b></b> >                             | 44、11、2元 日日                                                                                                    |                                                           |             |     |          |
|                        |                                         |                                                                                                    |                                                           |             |     |          |

## 3.2.4.2 技术标

1、点击"技术标",目录默认显示如图:

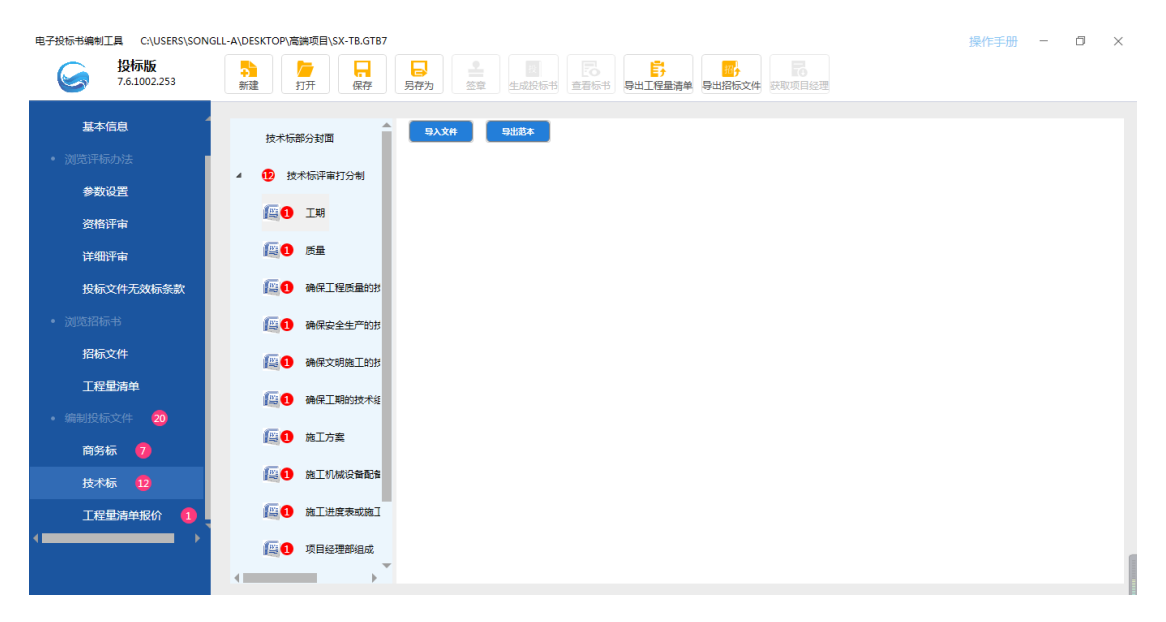

技术标下所有章节不可见编辑,支持导入、导出功能,导入文件支持Word、PDF

格式

| 电子投标书编制工具 C:\USERS\SON | IGLL-A\DESKTOP\高端项目\SX-TB.GTB7                                                                                                    | 操作手册 - 🗇 🗙 |
|------------------------|----------------------------------------------------------------------------------------------------|------------|
| 投标版     7.6.1002.253   | ● 日本 日本 日本 日本 日本 日本 日本 日本 日本 日本 日本 日本 日本                                                                                                    |            |
| ¥+/60                  |                                                                                                    |            |
| 基乎旧思                   | 技术标部分封固 马入文件 马出港本                                                                                                    |            |
| • 浏览评标办法               | 4 19 技术伝评审打分制                                                                                                    |            |
| 参数设置                   |                                                                                                    |            |
| 资格评审                   |                                                                                                    |            |
| 详细评审                   | (2) 5±                                                                                                    |            |
| 投标文件无效标条款              | ▲ ● 确保工程质量的活                                                                                                    |            |
| • 浏览招标书                | [ • 确保安全生产的波                                                                                                    |            |
| 招标文件                   | <b>[1] 0</b> 确保文明施工的相                                                                                                    |            |
| 工程量清单                  |                                                                                                    |            |
| • 编制投标文件 20            |                                                                                                    |            |
| 商务标 🔽                  |                                                                                                    |            |
| 技术标 12                 | / 圓 <b>1</b> 施工机械设备配备                                                                                                    |            |
| 工程量清单报价 🚺              | ▲ 第二世 · 第二世 · 第二 · 第二 |            |
|                        | <b>[</b> ] 项目经理部组成                                                                                                    | ſ          |
|                        |                                                                                                    |            |

1) 点击"导入文件",进入"打开"界面,选择所要导入的文件(可导入 word、

pdf),

如图:

| 电子投标书编制工具 C:\USERS\SONG                     | LL-A\DESKTOP\高端项目\SX-TB.GTB7 |                                                                                                    | 操作手册 - 0 X                                                                                                    |
|---------------------------------------------|------------------------------|----------------------------------------------------------------------------------------------------|----------------------------------------------------------------------------------------------------|
| 基本信息 *<br>浏览评标办法<br>参数设置                    | 技术标部分封固                      | axxx Buuta                                                                                                    |                                                                                                    |
| 资格评审                                        |                              | 」开                                                                                                    |                                                                                                    |
| 投标文件无效标条款                                   | 12 确保工程质量的排                  | (4) ★ 新建文件夹                                                                                                    |                                                                                                    |
| • 浏览招标书                                     | ① 确保安全生产的报                   | と 收藏夹<br>雪 最近访问的位置                                                                                                    | 2018-12-21 10:13 Microsoft Word 13 KB                                                                                                    |
| 招标文件                                        | <b>[2] 确保文明施工的</b> 括         | <ul> <li>▶ 下號</li> <li>■ 查面</li> <li>■ 算承数据,docx</li> </ul>                                                                                | 2018-12-12 14:26 Microsoft Word 12 KB<br>2018-12-18 15:37 Microsoft Word 13 KB                                                                                                    |
| 工程 <b>呈清单</b> <ul> <li>编制投标文件 20</li> </ul> | ● 确保工期的技术组                   | <ul> <li>         健 目提.docx         </li> <li>         健 施工组织设计.docx         </li> <li>         健 修改后2018.12.12面林问题记录.docx     </li> </ul> | 2018-11-7 9:24         Microsoft Word         89 KB           2018-12-17 16:21         Microsoft Word         13 KB           2018-12-18 17:32         Microsoft Word         481 KB |
| 一<br>商务标 <b>7</b>                           | 應① 施工方案 🗤                    | <ul> <li>■ 计算机</li> <li>■ 計算机</li> <li>■ 益说明.docx</li> <li>■ 急说明.docx</li> </ul>                                                           | 2018-12-17 15:31 Microsoft Word 13 KB<br>2018-12-17 15:30 Microsoft Word 13 KB                                                                                                    |
|                                             | [四] 施工机械设备配管                 | ▲ 本地磁盘 (C:) ▲ 本地磁盘 (D:)                                                                                                    |                                                                                                    |
| 工程量清单报价 1                                   | (日) 施工进度表或施工                 | 文件名(1))                                                                                                    | ▼ 范本文件(*.doc;*.doc;<*.pdf;*. ▼                                                                                                    |
| <                                           | <b>〔1</b> 项目经理部组成            |                                                                                                    | 打开(0) 💌 取消                                                                                                    |

## 点击"打开",正文显示导入的文件内容,如图:

| 技术标部分封面  | Î   | 9\X# 9\\\<br>足列來并促山畔/大小広。 必须迅还对占钥、 划为以及日口不和视线和3                |
|----------|-----|----------------------------------------------------------------|
| 技术标评审合格制 | - 1 | 事情做出决断。                                                        |
| 4 🕼 工期   |     | 即使是极其微小的问题,一旦作出错误判断,对一个刚刚成立的<br>小公司来说,也关系到生死存亡。然而,技术人员出生的我,并没有 |

2) 点击"导出范本", 进入"另存为"界面, 如图:

| 电子投标书编制工具 C:\USERS\SOM<br>分析版<br>7.6.1002.253 | AGLL-A\DESKTOP\高端项目\SX-TB.GTB7                                                                                                    | 会員         目前         日本         日本         1 | 操作手册 — 🗇 X                                |
|-----------------------------------------------|----------------------------------------------------------------------------------------------------|----------------------------------------------------------------------------------------------------|-------------------------------------------|
| <b>基本信息</b><br>・ 浏览年标の法<br>参数设置               |                                                                                                    | 9XX# 9±8*                                                                                                    |                                           |
| 资格评审<br>详细评审<br>投标文件于效标条款                     | ●         ●         ●         ●         ●         ●         ●         ●         ●         ●         ●         ●         ●         ●         ●         ●         ●         ●         ●         ●         ●         ●         ●         ●         ●         ●         ●         ●         ●         ●         ●         ●         ●         ●         ●         ●         ●         ●         ●         ●         ●         ●         ●         ●         ●         ●         ●         ●         ●         ●         ●         ●         ●         ●         ●         ●         ●         ●         ●         ●         ●         ●         ●         ●         ●         ●         ●         ●         ●         ●         ●         ●         ●         ●         ●         ●         ●         ●         ●         ●         ●         ●         ●         ●         ●         ●         ●         ●         ●         ●         ●         ●         ●         ●         ●         ●         ●         ●         ●         ●         ●         ●         ●         ●         ●         ●         ● | 日存方     日存方     日存方     日本     ・ 注     ・ 计算机      ・ 本地超量     (C)     ・ 用     ・ songli-s     ・ 貞面     ・     道段     ・     都建文件夫                                                                                                    | ▲<br>・ 47 放天 桌面                           |
| <ul> <li>浏览沿标书</li> <li>招标文件</li> </ul>       |                                                                                                    | ★ 故憲夫     ▲ 名称     ▲ 谷称     ◆ 校憲夫     ▲ 高線项目     □18-11-11642     ■ 百歳     □18-12-25 15:24                                                                                                    | 类型 大小<br>文件夹<br>文件夹                       |
| <b>工程量清单</b> <ul> <li>         ・</li></ul>    | <ul> <li>施工方案</li> <li>施工机械设备配备计划和</li> </ul>                                                                                                    | ■ 直面 2018-4-2 13:00<br>● 新建文件类 2019-1-9 13:55<br>◎ 库 2019-1-10 9-32<br>● 世史 2019-1-10 9-32<br>● 世見DOCX 2018-12-17 15:30                                                                                                    | 文件夹<br>文件夹<br>文件天<br>Microsoft Word 13 KB |
| 商务标<br>                                       | <ul> <li>施工进度表或施工网络图</li> <li>项目经理部组成</li> </ul>                                                                                                    | ● 特徴机<br>● 特徴好GEB7陕西房建造工电子招标工具… 2018-11-1 16:03<br>★ 特徴用 (/)、<br>文件名(N): <u>■ 見のOC</u>                                                                                                    | Microsoft Word 9,427 KB                   |
| 工程量清单报价                                       | 前工现场总平面布置置 新技术、新产品、新工艺、新                                                                                                    | 保存类型D: ②本文件(*DOCK)<br>● 隐藏文件夫                                                                                                    | •<br>保存() 取消                              |

点击"保存"提示"文件导出成功",如图:

| 电子投标书编制工具 C:\USERS\SON               | NGLL-A\DESKTOP\高端项目\SX-TB.GTB7                                                                                                    | 操作手册 - 🗇 🗙    |
|--------------------------------------|----------------------------------------------------------------------------------------------------|---------------|
| 投标版     7.6.1002.253                 | 計         課         課          課          課                                                                                                    |               |
|                                      | AXH 9484                                                                                                    |               |
| 参数设置                                 |                                                                                                    |               |
| 资格评审<br>详细评审                         | Ⅰ     ●     ●     ●     ●     ●     ●     ●     ●     ●     ●     ●     ●     ●     ●     ●     ●     ●     ●     ●     ●     ●     ●     ●     ●     ●     ●     ●     ●     ●     ●     ●     ●     ●     ●     ●     ●     ●     ●     ●     ●     ●     ●     ●     ●     ●     ●     ●     ●     ●     ●     ●     ●     ●     ●     ●     ●     ●     ●     ●     ●     ●     ●     ●     ●     ●     ●     ●     ●     ●     ●     ●     ●     ●     ●     ●     ●     ●     ●     ●     ●     ●     ●     ●     ●     ●     ●     ●     ●     ●     ●     ●     ●     ●     ●     ●     ●     ●     ●     ●     ●     ●     ●     ●     ●     ●     ●     ●     ●     ●     ●     ●     ●     ●     ●     ●     ●     ●     ●     ●     ●     ●     ●     ●     ●     ●     ●     ●     ●     ●     ●     ●     ●     ●     ●     ●<                                                                                                    | ×<br>投売 桌面 の  |
| 投标文件无效标条款                            | □ 确保支持施工的技术措施           細保マ           ▲★ 改業:                                                                                                    | <u>85 * 0</u> |
| 招标文件                                 | ●         ●         ●         ●         ●         ●         ●         ●         ●         ●         ●         ●         ●         ●         ●         ●         ●         ●         ●         ●         ●         ●         ●         ●         ●         ●         ●         ●         ●         ●         ●         ●         ●         ●         ●         ●         ●         ●         ●         ●         ●         ●         ●         ●         ●         ●         ●         ●         ●         ●         ●         ●         ●         ●         ●         ●         ●         ●         ●         ●         ●         ●         ●         ●         ●         ●         ●         ●         ●         ●         ●         ●         ●         ●         ●         ●         ●         ●         ●         ●         ●         ●         ●         ●         ●         ●         ●         ●         ●         ●         ●         ●         ●         ●         ●         ●         ●         ●         ●         ●         ●         ●         ●         ●         ●         ●         ● | E             |
| 工程 举清单 <ul> <li>编制投标文件 10</li> </ul> | ▲● 技工机械设备配备计划和 》 圖 库 通道 发得突 正具所需文件 文件夹 文件夹 文件夹                                                                                                    |               |
| 商务标<br>技术标 <b>10</b>                 |                                                                                                    | •             |
|                                      | [編] ● 施工現场总平面布置置     [編示完品、新工艺、新     [編章 降離文件夫     [編示完品、新工艺、新                                                                                                    | ·<br>保存(S) 取消 |
|                                      |                                                                                                    |               |

## 3.2.4.3 工程量清单报价

点击"工程量清单报价",面内容显示如图:

| 电子投标书编制工具 C:\USERS\SO                                                                                                    | NGLI-ALDESKTOPN電調項目(SX-TB.GTB7                               | 操作手册 | - | ٥ | × |
|----------------------------------------------------------------------------------------------------|--------------------------------------------------------------|------|---|---|---|
| 基本信息<br>• 演武评标办法<br>参数设置<br>资格评审<br>详细评审<br>投标文件无效标条数<br>• 演觉招标书<br>招标文件<br>工程量清单<br>• 读制投标文件 10<br>商务标<br>技术标 10<br>工程量清单保价 | 査協会給 工程       査協会給 工程       予 导航目录       投标清算   股标总价(小写): 二元 |      |   |   | • |

1、 封面:

点击"封面",正文显示投标总价,页面中工程名称关联显示标段名称,投标总 价关联显示投标清单中投标总价,投标人关联显示投标文件中投标人,均不可编 辑。

| 电子投标书编制工具 C:\USERS\SON                                 | IGLL-A\DESK          | 操作手册         | - | ő × |   |
|--------------------------------------------------------|----------------------|--------------|---|-----|---|
| 受标版     7.6.1002.253     7.6.1002.253     7.6.1002.253 | <mark>→</mark><br>新建 |              |   |     |   |
| 基本信息                                                   |                      |              |   |     |   |
| • 浏览评标办法                                               | 封                    |              |   |     |   |
| 参数设置                                                   | 血                    |              |   |     |   |
| 资格评审                                                   |                      |              |   |     |   |
| 详细评审                                                   | 总说                   | 10 L- X IA   |   |     |   |
| 投标文件无效标条款                                              | 明                    | 投 标 忌 价      |   |     |   |
| • 浏览招标书                                                |                      |              |   |     |   |
| 招标文件                                                   | 投                    |              |   |     |   |
| 工程量清单                                                  | 「「」」                 |              |   |     |   |
| • 编制投标文件 10                                            | 単                    |              |   |     |   |
| 商务标                                                    |                      |              |   |     |   |
| 技术标 10                                                 |                      |              |   |     |   |
| 工程量清单报价                                                |                      | 投标总价(小写):1_元 |   |     |   |
|                                                        |                      |              |   |     |   |
|                                                        |                      |              |   |     | • |

2、 总说明:

界面中显示【导入总说明】按钮,支持导入 word、pdf 文件,可重新导入步骤:点击导入总说明按钮,弹出文件选择路径页面,选择文件导入

| 电子投标书编制工具 C:\USERS\SONGLL-                                                                                                  | A\DESKTOP\高端项目\SX-TB.GTB7    | 日本         日本         日本 | 操作手册 - 0 × |
|----------------------------------------------------------------------------------------------------|------------------------------|----------------------------------------------------------------------------------------------------|------------|
| 基本信息<br>• 近先汗标办法<br>参数设置<br>资格评审<br>详细评审<br>投标文件无效标条数<br>• 近代形标书<br>招标文件<br>工程量清单<br>统制投标文件<br>①<br>高资标<br>技术标 ①<br>工程量清单级价 | 2000 3337 (mm)<br>封面<br>段标清单 | ● 100000       ● 000000       ● 000000         ● 100000       ● 000000       ● 000000         ● 100000       ● 000000       ● 000000         ● 100000       ● 000000       ● 000000         ● 100000       ● 000000       ● 000000         ● 100000       ● 000000       ● 000000         ● 100000       ● 000000       ● 000000         ● 100000       ● 000000       ● 000000         ● 100000       ● 000000       ● 000000         ● 100000       ● 000000       ● 000000         ● 100000       ● 000000       ● 000000         ● 100000       ● 000000       ● 000000         ● 100000       ● 000000       ● 000000         ● 100000       ● 000000       ● 000000         ● 100000       ● 000000       ● 000000         ● 100000       ● 000000       ● 000000         ● 100000       ● 000000       ● 000000         ● 1000000       ● 000000       ● 000000         ● 1000000       ● 000000       ● 000000         ● 1000000       ● 000000       ● 000000         ● 10000000       ● 0000000       ● 0000000         ● 1000000000000000000000000000000000000                                                                                 |            |

3、 投标清单:

点击"投标清单",显示"导入投标清单"按钮,如图:

| 电子投标书编制工具 C:\USERS\SON | IGLL-A\DESK          | TOP\高端项目\11.GTB7                                                                                                    | 操作手册 - | Ø | $\times$ |
|------------------------|----------------------|----------------------------------------------------------------------------------------------------|--------|---|----------|
| 投标版 7.6.1002.253       | <mark>寺</mark><br>新建 | 一         日         日         1         1         1         1         1         1         1         1         1         1         1 <th1< th=""> <th1< th=""> <th1< th=""> <th1< th=""></th1<></th1<></th1<></th1<> |        |   |          |
| 基本信息                   |                      |                                                                                                    |        |   | -        |
| • 浏览评标办法               | 封                    |                                                                                                    |        |   |          |
| 参数设置                   | UEL                  |                                                                                                    |        |   |          |
| 资格评审                   |                      |                                                                                                    |        |   |          |
| 详细评审                   | 总说                   |                                                                                                    |        |   |          |
| 投标文件无效标条款              | 明                    |                                                                                                    |        |   |          |
| • 浏览招标书                |                      |                                                                                                    |        |   |          |
| 招标文件                   | 投                    | and the second second se                                                                                                    |        |   |          |
| 工程量清单                  | 「「」」「「」」「」」「」」「」」」   |                                                                                                    |        |   |          |
| • 编制投标文件 20            | 単                    | 与入工石塑油带                                                                                                    |        |   |          |
| 商务标 👩                  |                      | 支持导入文件格式:*.SXTB                                                                                                    |        |   |          |
| 技术标 12                 |                      |                                                                                                    |        |   |          |
| 工程量清单报价 🚺              |                      |                                                                                                    |        |   |          |
|                        |                      |                                                                                                    |        |   |          |
|                        |                      |                                                                                                    |        |   |          |

1) 界面中显示【导入工程量清单】按钮, 支持导入 SXTB 格式的文件

2)导入清单文件后,界面中显示清单报表,按钮显示在界面右上角,可以重新导入清单文件

3)导入文件时做项目编码和项目名称的校验,若与基本信息中的不一致会弹出导入确认提示信息,导入清单之后显示工具中的项目名称和编码。

4)导入清单后,界面中按照地区的通用报表显示清单的 pdf 报表,报表数据

## 显示正确

## 步骤:点击导入工程量清单按钮,弹出文件选择路径页面,选择文件导入

| 电子投标书编制工具 C:\USERS\SON        | GLL-A\DESKTOP\高端项目\11. | зтв7                                                                                                    | 操作手册 - 🗇        |
|-------------------------------|------------------------|----------------------------------------------------------------------------------------------------|-----------------|
| 投标版     7.6.1002.253          | 新建 力开                  | 日本         日本         日本 |                 |
| 基本信息                          |                        |                                                                                                    |                 |
| • 浏览评标办法                      | 封                      |                                                                                                    |                 |
| 参数设置                          | 面                      |                                                                                                    |                 |
| 资格评审                          |                        | (C ITH                                                                                                    | ×               |
| 详细评审                          | 总说                     |                                                                                                    | 该 陕西施工项目清单源文件 👂 |
| 投标文件无效标条款                     | 明                      | 组织 ▼ 新建文件夹                                                                                                    | III • 🔟 🔞       |
| <ul> <li>浏览招标书</li> </ul>     |                        | ●         下载         ▲         各称         修改日期         类型           ■         桌面         ■         ■         ■         ■         ■         ■         ■         ■         ■         ■         ■         ■         ■         ■         ■         ■         ■         ■         ■         ■         ■         ■         ■         ■         ■         ■         ■         ■         ■         ■         ■         ■         ■         ■         ■         ■         ■         ■         ■         ■         ■         ■         ■         ■         ■         ■         ■         ■         ■         ■         ■         ■         ■         ■         ■         ■         ■         ■         ■         ■         ■         ■         ■         ■         ■         ■         ■         ■         ■         ■         ■         ■         ■         ■         ■         ■         ■         ■         ■         ■         ■         ■         ■         ■         ■         ■         ■         ■         ■         ■         ■         ■         ■         ■         ■         ■         ■                                                                | 大小              |
| 招标文件                          | 投标                     | □ 四國新世至過新城兴教大街北側(南公大 2018-1-9 10:10 SXT8 文件<br>□ 库                                                                                                    | 300 KB          |
| 工程量清单                         | 清                      | 1 1 1 1 1 1 1 1 1 1 1 1 1 1 1 1 1 1 1                                                                                                    |                 |
| <ul> <li>編制投标文件 20</li> </ul> | 单                      | □ 中地市<br>□ 本地磁盘 (C:)                                                                                                    |                 |
| 商务标 7                         |                        | 本地磁盘 (D:)                                                                                                    |                 |
| 技术标 12                        |                        | (こ) 4-40回転曲(E)                                                                                                    |                 |
| 工程量清单报价 🚺                     |                        | 文件名(N):西威新区空港新城兴教大街北侧(周公大道·天翼大道)绿化带海绵城市景观绿/ 🗸 清单                                                                                                    | ≜文件 (*.SXTB) ▼  |
|                               |                        |                                                                                                    | 打开(O) 取消        |
|                               |                        | L                                                                                                    |                 |

导入清单标段编码与基本信息中的不一致时,弹出导入确认提示信息,

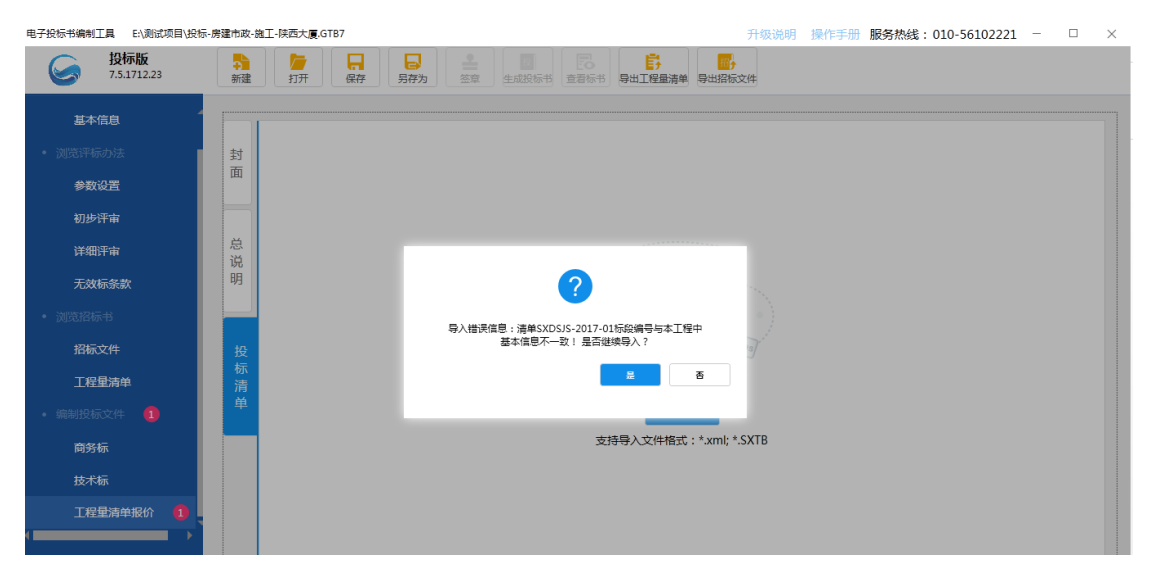

清单导入后,

26 / 36

| 封 |             |          |           | 王新导入投标     |
|---|-------------|----------|-----------|------------|
| 面 | ▼ 11月联测工程广  |          |           |            |
|   | 工程项目投标报价汇总表 |          | 工程项目投标报价汇 | 总表         |
|   | ▼ 单项工程      | 工程名称:标段名 | 6称190123  | 第 1 页共 1 页 |
| 8 | - +XIII     | 序号       | 单项工程名称    | 报价 (元)     |
| 心 | 单项工程投标报价汇总表 | 1        | 单项工程      | 2196436.48 |
| 明 | ▶ 建筑        |          | 合计        | 2196436.48 |
|   | ▶ 装饰        |          |           |            |
|   | ▶ 给排水       |          |           |            |
| 投 | ▶ 市政土建      |          |           |            |
| 标 | ▶ 园林        |          |           |            |
| 道 | ▶ 构筑物       |          |           |            |
|   | ▶ 砖混        |          |           |            |
|   | ▶ 钢结构       |          |           |            |
|   | ▶ 市政安装      |          |           |            |

四、签章

### 4.1 功能介绍

1、签章功能:编制投标文件完成后点击签章加盖投标单位的公章,以确保投标文件具有法律效应。

2、签章条件:

1)范本页面中必填项没有填写完整,必填项验证未全部通过时不允许签章,

签章图标不亮;

2)未上传工程量清单时不允许签章,签章图标不亮;

招标文件中必填项全部通过,且工程量清单确保导入后,签章图标亮,可进行签章;

#### 4.2 签章界面介绍

签章界面介绍:

满足签章条件后,点击签章图标按钮,进行文件转换,文件转换完成后进入 签章界面,如图:

| 电子投标书编制工具 C:\USERS\SON(                        | GLL-A\DESKTOP | P\高端项目\SX-TB.GTB7                                                                                                    | ■ 2000 1000 1000 1000 1000 1000 1000 100 | <b>下</b><br>章者标书 导出工程                   |         | <b>日</b><br>获取项目经理 |   | 操作手册 | - | ٥ | × |
|------------------------------------------------|---------------|----------------------------------------------------------------------------------------------------|------------------------------------------|-----------------------------------------|---------|--------------------|---|------|---|---|---|
| <ul> <li>基本信息</li> <li>基本信息</li> </ul>         | 商务标           | <ul> <li></li></ul>                                                                                                    | ) 下一页 💿 尾页 13-1                          | ▼ 1 1 2 1 2 2 2 2 2 2 2 2 2 2 2 2 2 2 2 | ───→功育  | 按钮                 |   |      |   |   |   |
| • 浏览评标办法<br>参数设置<br>资格评审<br>详细评审               | 技术标工程量        | <ul> <li>商务标邮分封面</li> <li>一、投标函及投标函附录</li> <li>二、法定代表人身份证明</li> <li>三、接权委托书</li> <li>四、联合体协议书</li> <li>五、慮约承诺书</li> <li>其他需要的表格</li> </ul> | ●目录                                      |                                         | _标段名称_】 | 奄工招标               |   |      |   |   |   |
| 投标文件无效标杂款<br>• 浏览沿标书<br>招标文件<br>工程 <b>星清</b> 单 | 油 単           |                                                                                                    |                                          | 投                                       | 标       | 文                  | 件 |      |   |   |   |
| ・ 鋼制投标文件<br><b>商务标</b><br>技术标                  |               |                                                                                                    |                                          |                                         | (商务林    | 示部分)               |   |      |   |   |   |
|                                                |               |                                                                                                    |                                          |                                         |         |                    |   |      |   |   | - |

4.3 签章操作流程

1) 文件转换: 范本中必填项验证通过后点击签章图标, 页面跳转到文件转换加载页面, 如图:

| 电子投标书编制工具 C:\USERS\SONGLL-A\DESKTOP\高鼬项目\SX-TB.GTB7                                                                                                    | 操作手册 | - | ٥ | $\times$ |
|----------------------------------------------------------------------------------------------------|------|---|---|----------|
| 投标版         計量         計量         日         日         1         1         1         1         1         1         1         1         1         1 <th1< th="">         1         1         1<th></th><th></th><th></th><th></th></th1<> |      |   |   |          |
| <ul> <li>基本信息</li> <li>其不信息</li> <li>其不信用</li> <li>其不能不非</li> <li>其不能不非</li> <li>其不能不如</li> <li>其不能不如</li> <li>其不能不如</li> <li>其不能</li> <li>基本标</li> </ul>                                                                                                    |      |   |   |          |
|                                                                                                    |      |   |   |          |

2) 盖章操作:

步骤 1:插入 CA 锁,点击登录签章会自动登录当前 CA 锁,当 CA 锁过期 失效时,点击登录,提示:签章登录失败,不能进行印章操作!请确保您的 CA 锁在有效期内,再次尝试登录签章。

当 CA 锁有效,点击登录签章,鼠标在视图页面中显示戳图标,单击鼠标, 在单击位置显示戳并 CA 锁密码输入框,输入密码,盖章成功,

盖第一个章时,弹出密码输入提示框,如图:

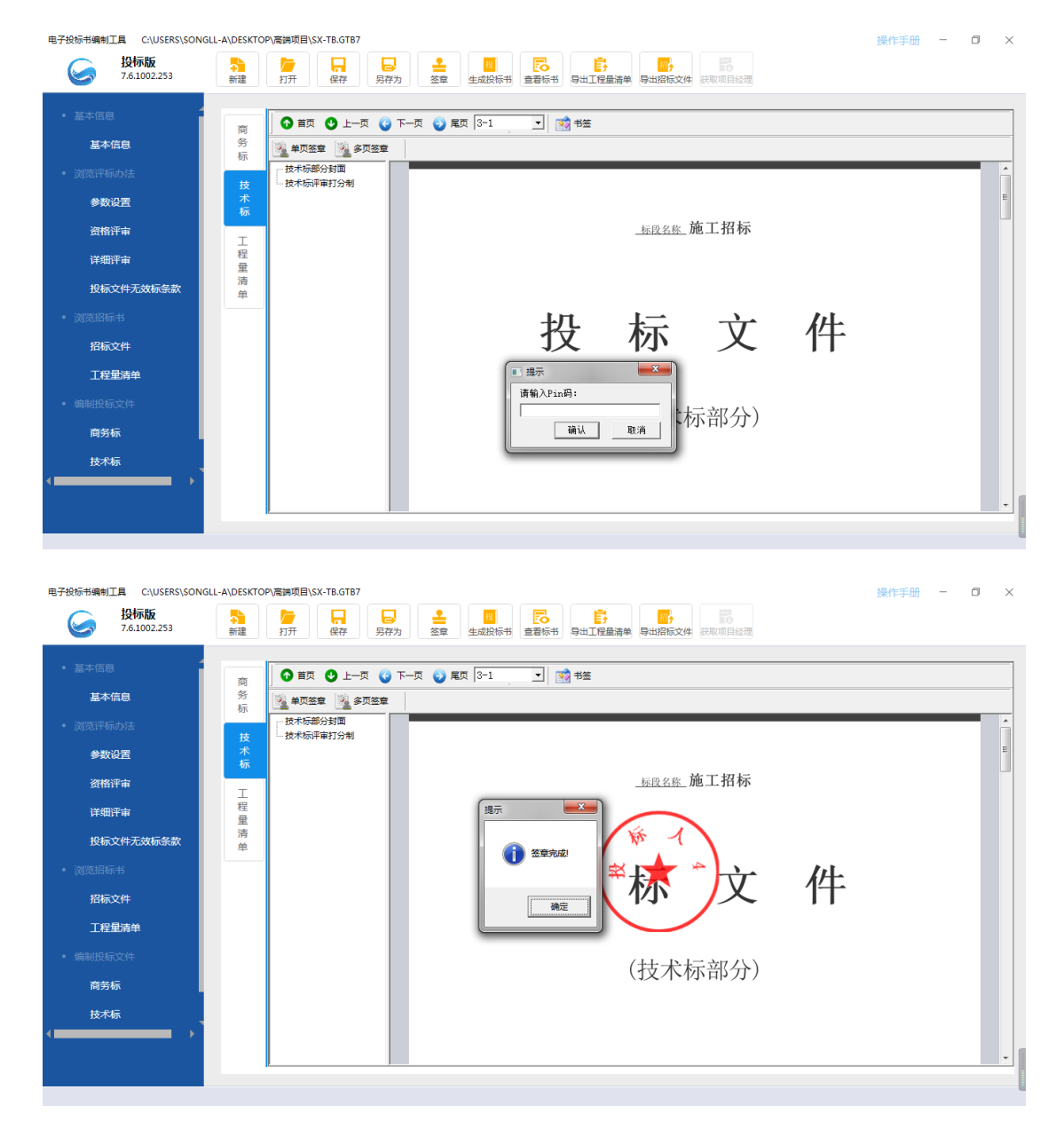

输入密码错误时:

| <ul> <li>Lat Call</li> <li>基本信息</li> <li>Marting Lat Call Call Call Call Call Call Call Ca</li></ul> | 电子投标书编制工具 C:\USERS\SOM<br>分析版<br>7.6.1002.253                                                                                                    | NGLL-ALDESKTOP/電調度目SX-TB.GTB7                                                                                                    | 操作手册 | - | ٥ | × |
|----------------------------------------------------------------------------------------------------|----------------------------------------------------------------------------------------------------|----------------------------------------------------------------------------------------------------|------|---|---|---|
|                                                                                                    | <ul> <li>基本信息</li> <li>通芯汗标力法</li> <li>参数设置</li> <li>资格评审</li> <li>详细评审</li> <li>投标文件无效标乐款</li> <li>· 测芯出标书</li> <li>· 测芯出标书</li> <li>· 调芯出标书</li> <li>· 建制织标文件</li> <li>工程量清单</li> <li>· 端制织标文件</li> <li>政务标</li> <li>· 北桥</li> </ul> | ● 目気 ● 上一页 ● 下一页 ● 展页 117-1 ● ● 特徴         ● 単原金酸 ● 単原         ● 単原素酸         ● 日間         ● 西原酸酸         ● 日間         ● 西原酸酸酸酸酸酸酸酸酸酸酸酸酸酸酸酸酸酸酸酸酸酸酸酸酸酸酸酸酸酸酸酸酸酸酸酸 |      |   |   |   |

批量盖章:点击批量盖章图标,弹出批量签章框,可选择当前页面、全部页

面、页面范围,默认当前页面。

| 电子投标书编制工具 C:\USER                                                                                                    | \$\\$ONGLL-A\DE\$KTOP\高端项目\\$X-TB.GTB7   | 操作手册 - 🗇 🗙 |
|----------------------------------------------------------------------------------------------------|------------------------------------------|------------|
| 投标版     7.6.1002.253                                                                                                    | ● 日本 日本 日本 日本 日本 日本 日本 日本 日本 日本 日本 日本 日本 |            |
| <ul> <li>基本信息</li> <li>道志汗标の法</li> <li>参数设置</li> <li>资格评审</li> <li>详细评审</li> <li>投标文件无效标条3</li> <li>浏览出标串</li> <li>投标文件</li> <li>投标文件</li> <li>政振文件</li> <li>政振文件</li> <li>支格示文件</li> <li>工程量清单</li> <li>端初送标文件</li> <li>直若振奏</li> <li>技术标</li> </ul> |                                          |            |
|                                                                                                    |                                          |            |

对签章进行操作:包括验证签章、查看证书、取消单页签章、取消多页签章,如图:

## 1.验证签章:查看签章信息

| <ul> <li>Werk 2. 2002.753</li> <li>Werk 2. 2002.753</li> <li>Werk 2. 2002.753</li> <li>Werk 2. 2002.754</li> <li>Werk 2. 2002.754</li> <li>Werk 2. 2</li></ul> | 电子投标书编制工具 C:\USERS\SOM                                                                                                    | NGLL-A\DESKTO        | DP\高端项目\SX-TB.GTB7                                                                                                    |                                                                                                    | 操作手册 | - 0 | $\times$ |
|----------------------------------------------------------------------------------------------------|----------------------------------------------------------------------------------------------------|----------------------|----------------------------------------------------------------------------------------------------|----------------------------------------------------------------------------------------------------|------|-----|----------|
| A trade   A trade                                                                                                    | 投标版 7.6.1002.253                                                                                                    | <mark>5</mark><br>新建 | ▶<br>打开 保存 另存                                                                                                    |                                                                                                    |      |     |          |
|                                                                                                    | <ul> <li>基本信息</li> <li>基本信息</li> <li>第25:开标办法</li> <li>参数设置</li> <li>资格评审</li> <li>详细评审</li> <li>投标文件无效标念款</li> <li>第25:开标办</li> <li>第35:开标办</li> <li>第55:开标办</li> <li>第55:开标办</li> <li>第55:开标办</li> </ul> | 商务标 技术标 工程量清单        | ● 首页         ● 上一页         ●           ● 単元筮章         ● 金页签章           ● 野花部分封面         ● 一、 技術化長人島份近明           □、 注意代表人島份近明         □、 法市代表人島份近明           □、 洗着代表人島份近明         □、 法市代表人島份近明           □、 洗着代表人島份近明         □、 法市代表人島份近明           □、 洗着代表人島份近明         □、 法市代表           □、 読者(本)の状书         □、 読者(本)の状书           □、 読者(本)の状书         □、 読者(本)の状书           □、 読者(本)の状书         □、 読者(本)の状书 | 下一双 ● 尾贝 13-1 ■ 國 书签       医型公应 施工招标       空窗绘证       管证结果: 坐名王母。       管型人员: 投机人       空里人员: 投机人       空里人员: 投机人       空里和目: 2018-17-01 17:14:38       文相名称: 國务机 off       空里和目: |      |     | •        |

2.查看证书:查看签章的证书信息

| 电子投标书编制工具 C:\USERS\S<br><b>没标版</b><br>7.6.1002.253 | DNGLL-A\DESKTOP/高調項目(SX-TB.GTB7<br>う<br>新建 打开 保存 另存为 全章 生成反応者 査報告 等                                                                                                    | ■ 日本の学校の目標である。 | 操作手册 — 🗇 🗙 |
|----------------------------------------------------|----------------------------------------------------------------------------------------------------|----------------|------------|
| <ul> <li>基本信息</li> <li>基本信息</li> </ul>             | 证书         I         I | <u> </u>       |            |
| • 浏览评标办法<br><b>参数设置</b><br>2019年1                  | 显示(S): (新有><br>字段 值 ^<br>原称本 V3<br>原列号 20 18 05 07 01 70 31 84                                                                                                    |                | â          |
| 应而开单<br>详细评审<br>投标文件无效标条款                          |                                                                                                    |                |            |
| • 浏览招标书<br>招标文件<br>工程 <b>星</b> 演单                  | 投                                                                                                    | 标文             | 件          |
| • 编制投标文件<br><b>商务标</b>                             | (現前常性 (2)                                                                                                    | (商务标部分)        |            |
| 技术标                                                |                                                                                                    |                |            |

3.撤销单页签章:撤销当前页的签章

4. 撤销多页签章:可以一次撤销多页签章

### 五、生成投标书

### 5.1 功能介绍

作用:将投标文件生成后保存,然后上传到交易系统中供投标人下载使用 生成电子投标书要求:

商务标、工程量清单报价必须进行签章,技术标依据招标文件是否暗标来选择是否签章,否则会给出相应的提示,如:商务标文件没有盖章或数字签名,不能生产标书。

| 电子投标书编制工具 C:\USERS\SC                                                                                                    | DNGLL-A\DESKTOP\高端项目\SX-TB.GTB7 | 操作手册 | _ | ٥ | $\times$ |
|----------------------------------------------------------------------------------------------------|---------------------------------|------|---|---|----------|
| 投标版     7.6.1002.253     7.6.1002.253     7.6.1002.253     7.6.1002.253     7.6.1002.253     7.6.1002.253     7.6.1002.253     7.6.1002.253     7.6.1002.253     7.6.1002.253     7.6.1002.253     7.6.1002.253     7.6.1002.253 |                                 |      |   |   |          |
| <ul> <li>基本信息</li> <li>基本信息</li> <li>透照评标办法</li> <li>参数设置</li> <li>资税管带审</li> <li>详细评审</li> <li>投标文件无效标条数</li> <li>浏览图标书</li> <li>招标文件</li> <li>工程量清单</li> <li>螺制现标文件</li> <li>直号标</li> <li>技术标</li> </ul>                       |                                 |      |   |   |          |
|                                                                                                    |                                 |      |   |   |          |

## 5.2 操作步骤

1、 点击"生成投标书",弹出生成电子标书提示框:

| WARK   ALLADALESS     ALTADALESS     ATT     ATT | 电子投标书编制工具 C:\USERS\SONG                                                                                                    | NGLL-A\DESKTOP\高端项目\SX-TB.GTB7 | 操作手册 | - | ٥ | $\times$ |
|----------------------------------------------------------------------------------------------------|----------------------------------------------------------------------------------------------------|--------------------------------|------|---|---|----------|
| <ul> <li>★ # # # #</li> <li>★ # # #</li> <li>★ # # #</li> <li>★ # # #</li> <li>★ # # # #</li> <li>★ # # # # # # # # # # # # # # # # # # #</li></ul>                                                                                                    | 投标版 7.6.1002.253                                                                                                    |                                |      |   |   |          |
|                                                                                                    | <ul> <li>基本信息</li> <li>道気汗析の法</li> <li>参数设置</li> <li>近気汗析の法</li> <li>参数设置</li> <li>近常川市市</li> <li>近気が新年</li> <li>近気が新年</li> <li>近気が新年</li> <li>近気が新年</li> <li>近気が新年</li> <li>近気が新年</li> <li>近気が新年</li> <li>近気が新年</li> <li>近気が新年</li> <li>近気が新年</li> <li>近気が新年</li> <li>近気が新年</li> <li>近気が新年</li> <li>近気が新年</li> <li>近気が新年</li> <li>近気が新年</li> <li>近気が新年</li> <li>近気が新年</li> <li>近気が新年</li> <li>近気があり、</li> <li>近点の時代</li> <li>近点の時代</li> <l< td=""><td></td><td></td><td></td><td></td><td></td></l<></ul> |                                |      |   |   |          |

2、选择路径,点击"生成电子标书"按钮,提示投标书生成成功:

| 电子投标书编制工具 C:\USERS\SON                  | GLL-A\DESKTC | P\高調项目\SX-TB.GTB7                                                                                                    | 操作手册 | _ | ٥ | $\times$ |
|-----------------------------------------|--------------|----------------------------------------------------------------------------------------------------|------|---|---|----------|
| 投标版 7.6.1002.253                        | 新建           | 一個         日本         日本 |      |   |   |          |
| • 基本信息<br><b>基本信息</b>                   | 商务标          | <ul> <li>● 直页</li> <li>● 上一页</li> <li>● 車页</li> <li>■ 車页</li> <li>117-1</li> <li>● ● ● ● ● ● ● ● ● ● ● ● ● ● ● ● ● ● ●</li></ul>                                                                                                    |      |   |   |          |
| • 浏览评标办法<br>参数设置                        | 技<br>术<br>标  |                                                                                                    |      |   |   |          |
| 资格评审<br>详细评审<br>的标文件无效标条数               | 工程量清         | 長年年成改山 1 二月                                                                                                    |      |   |   |          |
| <ul> <li>浏览招标书</li> <li>招标文件</li> </ul> | <u>₽</u>     | ■■■                                                                                                    |      |   |   |          |
| <b>工程量清单</b><br>• 编制投标文件                |              |                                                                                                    |      |   |   |          |
| 商务标<br>技术标                              |              |                                                                                                    |      |   |   |          |
|                                         |              | x                                                                                                    |      |   |   |          |

3、生成招标书后,可以修改工程中的内容,但修改后需要再次签章才能生成

标书

## 六、查看标书

功能介绍:查看投标标书中投标文件,导出/打印投标文件

| 2、标书              |                                                                                                    |                                                                                           |                                   |   |                                         |         | - 🗊 🗙  |
|-------------------|----------------------------------------------------------------------------------------------------|-------------------------------------------------------------------------------------------|-----------------------------------|---|-----------------------------------------|---------|--------|
| <b>1</b>          | я                                                                                                    |                                                                                           |                                   |   | 日日日日日日日日日日日日日日日日日日日日日日日日日日日日日日日日日日日日日日日 | 🖶 माह्य | × 关闭预览 |
| 商务标文件 工程量清单 技术标文件 | ● 目気     ● 上一支     ● 下一支     ● 尾页     13-       商券标能分封面     ● 一、技術協及技術品的景       ● 二、技術になり合わせ期       □ 二、技術になり合わせ期       □ 二、技術の場合       □ 二、技術の場合       □ 二、技術の場合       □ 二、技術の場合       □ 二、技術の場合       □ 二、技術の場合       □ 二、技術の場合       □ 二、特徴の場合       □ 二、特徴の場合       □ 二 (二) 二 二 (二) 二 二 (二) 二 二 (二) 二 二 (二) 二 (二) 二 | <u>.</u> <u>.</u> <u>.</u> <u>.</u> <u>.</u> <u>.</u> <u>.</u> <u>.</u> <u>.</u> <u>.</u> | <b>EBAGE 施工招标</b><br>文<br>(商务标部分) | 件 |                                         |         |        |

点击查看标书图标,显示查看标书界面,如图:

点击投标文件按钮,页面视图区显示投标文件范本,点击文件范本下目录标

题,会转到对应标题页面,如点击商务标目录,显示到相应的视图页:

| 电子投标书编制工具 C\USERS\SONGI | LL-A\DESKTOP | 内高端项目\SX-TB.GTB7                  | ▲ <u>思</u><br>金章 生成股际书 <sup>查</sup> 書标号 | 5 号出工程量清单 导出招版文件 获取项                   | <b>Ro</b><br>页目经理 | Ħ       | 操作手册 ─         | ð X |
|-------------------------|--------------|-----------------------------------|-----------------------------------------|----------------------------------------|-------------------|---------|----------------|-----|
| • 基本信息                  | - 标书         | 查看工具                              |                                         |                                        |                   |         | _ <b>D</b> _ X |     |
| 基本信息                    | t 🔁          | Ŧ                                 |                                         |                                        | 14 日日             | 📅 राध   | × 关闭预选         |     |
| • 浏览评标办法                | 商            | 🖸 首页 🔮 上—页 🌀                      | 下—页 😏 尾页 13-1 💽                         | 11 11 11 11 11 11 11 11 11 11 11 11 11 |                   |         |                |     |
| 参数设置                    | 务标           | <ul> <li>● 一、投标图及投标图附录</li> </ul> |                                         |                                        |                   |         | ^              |     |
| 资格评审                    | 又件           | 二、法定代表人身份证明<br>三、授权委托书            |                                         |                                        |                   |         |                |     |
| 详细评审                    | I            | 四、联合体协议书<br>五、履约承诺书               |                                         | 目录                                     |                   |         |                |     |
| 投标文件无效标条款               | 星            | 其他需要的表格                           |                                         |                                        |                   |         |                |     |
| • 浏览招标书                 | 清单           |                                   | 一、投标函及将                                 | 示函则量                                   |                   | 1       |                |     |
| 招标文件                    | 技            |                                   | (一) 掛長                                  | ě.                                     |                   |         |                |     |
| 工程量清单                   | 术标           |                                   |                                         | 21                                     |                   | ····· 2 |                |     |
| • 编制投标文件                | 文件           |                                   | (二)投标                                   | 9时来                                    |                   | 4       |                |     |
| 商务标                     |              |                                   | 二、法定代表人。                                | 身份证明                                   |                   | 5       |                |     |
| 技术标                     |              |                                   | 三、授权委托书.                                |                                        |                   | 6       |                |     |
|                         |              |                                   | 四. 联合休协议:                               | 找                                      |                   | 7       |                |     |
|                         |              |                                   |                                         |                                        |                   | _       |                |     |

点击导出按钮,弹出导出文件存储路径,选择路径保存,如图:

| 电子投标书编制工具 C:\USERS\SON(                                                                                                    | BLL-A\DE\$KTOP\廣調項目\\$X-TB.GTB7 提作手册 - 日                                                                                                    | $\times$ |
|----------------------------------------------------------------------------------------------------|----------------------------------------------------------------------------------------------------|----------|
| 投标版     7.6.1002.253     7.6.1002.253     7.6.1002.253     7.6.1002.253     7.6.1002.253     7.6.1002.253     7.6.1002.253     7.6.1002.253     7.6.1002.253     7.6.1002.253 | ●         □         □         ●         ■         ■         ■         ■         ■         ■         ■         ■         ■         ■         ■         ■         ■         ■         ■         ■         ■         ■         ■         ■         ■         ■         ■         ■         ■         ■         ■         ■         ■         ■         ■         ■         ■         ■         ■         ■         ■         ■         ■         ■         ■         ■         ■         ■         ■         ■         ■         ■         ■         ■         ■         ■         ■         ■         ■         ■         ■         ■         ■         ■         ■         ■         ■         ■         ■         ■         ■         ■         ■         ■         ■         ■         ■         ■         ■         ■         ■         ■         ■         ■         ■         ■         ■         ■         ■         ■         ■         ■         ■         ■         ■         ■         ■         ■         ■         ■         ■         ■         ■         ■         ■         ■         ■ |          |
| • 基本信息                                                                                                    |                                                                                                    |          |
| 基本信息                                                                                                    |                                                                                                    |          |
| • 浏览评标办法                                                                                                    |                                                                                                    | <u>^</u> |
| 参数设置                                                                                                    |                                                                                                    |          |
| 资格评审                                                                                                    |                                                                                                    |          |
| 详细评审                                                                                                    |                                                                                                    |          |
| 投标文件无效标条款                                                                                                    |                                                                                                    |          |
| • 浏览招标书                                                                                                    |                                                                                                    |          |
| 招标文件                                                                                                    |                                                                                                    |          |
| 工程量清单                                                                                                    | 标 5211game Axure Bluetooth CGPdf2Word                                                                                                    |          |
| • 编制投标文件                                                                                                    | 文<br>件                                                                                                    |          |
| 商务标                                                                                                    |                                                                                                    |          |
| 技术标                                                                                                    | 文件名(N):<br>保存类型(T): pdf (*,pdf)                                                                                                    |          |
|                                                                                                    |                                                                                                    |          |
|                                                                                                    | ● 隐藏文件夹 (保存(S) 取消                                                                                                    | -        |

连接打印机,点击打印按钮,弹出打印提示框,选择并打印,如图:

| 电子投标书编制工具 C:\USERS\SONGLL                               | DESKTOPL張講獎員\\$X-TB.GT87 - 0 ×                                                                                                    |
|---------------------------------------------------------|----------------------------------------------------------------------------------------------------|
| • 基本信息<br>基本信息                                          | ▲ 标志書工具       ● 市田     ● ● ● ● ●       ● 初井     ● ● ● ●       ● ●     ● ● ●       ●     ● ●                                                                                                    |
| <ul> <li>浏览评标力法</li> <li>参数设置</li> <li>28%逐步</li> </ul> | 商     ① 首页     ① 上一页     ② 尾页 [13-1]     ① 制築       方     市場与協力設備     ●     ●       方     中、日気の辺境の構成     ●       方     ー、二、法定代表人身份证明     ●                                                                                                    |
| 详细评审 投标文件无效标条款                                          |                                                                                                    |
| • 浏览招标书<br>招标文件                                         | 清     ・・・・・・・・・・・・・・・・・・・・・・・・・・・・・・・・・・・・                                                                                                    |
| <b>工程量清单</b> <ul> <li>编制投标文件</li> </ul>                 | ポ<br>転<br>文<br>文<br>(二) 投标商附录<br>(二) 投标商附录<br>(二) 投标商附录<br>(二) 投标商附录<br>(二) 投标商附录<br>(二) 投标商附录<br>(二) 投标商用录<br>(二) 投标商用录<br>(二) 投标商用录<br>(二) 投标商用录<br>(二) 投标商用录<br>(二) 投标商用录<br>(二) 投标商用录<br>(二) 投标商用录<br>(二) 投标商用录<br>(二) 投标商用录<br>(二) 投标商用录<br>(二) 投标商用录<br>(二) 投标商用录<br>(二) 投标商用录<br>(二) 投标商用录<br>(二) 投标商用录<br>(二) 投标商用录<br>(二) 投标商用录<br>(二) 投标商用录<br>(二) 投标商用录<br>(二) 投标商用录<br>(二) 投标商用录<br>(二) 算能式 |
| 商务标<br>技术标                                              | →、(広元124八オ10世77)<br>三、授权委托书<br>即 時会体は24                                                                                                    |
|                                                         |                                                                                                    |

### 七、工具使用过程中的注意事项

1、在安装过程时,默认安装目录为C盘,请勿修改,涉及使用中权限问题;

2、在安装过程中,会遇到杀毒软件的拦截,请全部选择"允许程序所有操作", 否则会导致安装成功后,工具不可用;

3、在安装完驱动后,提示用户需重启电脑,请选择是,否则会导致安装成功后, 部分功能不可用;

4、在使用过程中,当在进行签章时,请勿进行其他操作,请耐心等待(备注: 尤其当投标文件过大时);

5、CA 锁使用注意事项:

①.生成投标文件时,必须使用企业锁,请确保当前插入锁只有一把,如插入2
 把锁,会有提示;

②.新建投标时,需插入企业锁,才可新建成功;当插入锁不对时,会有正确提示;
③. 在签章时需要输入 CA 锁密码,请确保输入正确,如果超过14次输入错误,
CA 锁将被锁,无法使用;遇到上述问题请联系 CA 锁供应者

④. 请关注 CA 锁的有效期,如过期,将导致 CA 锁无法使用,请及时续期。 遇到上述问题请联系 CA 锁供应者。